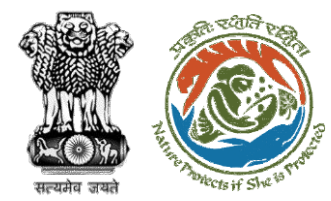

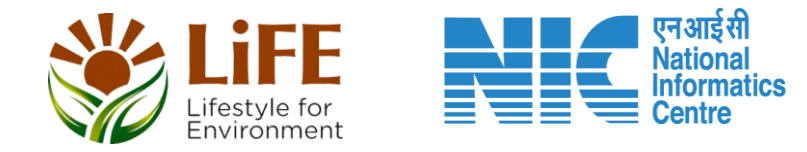

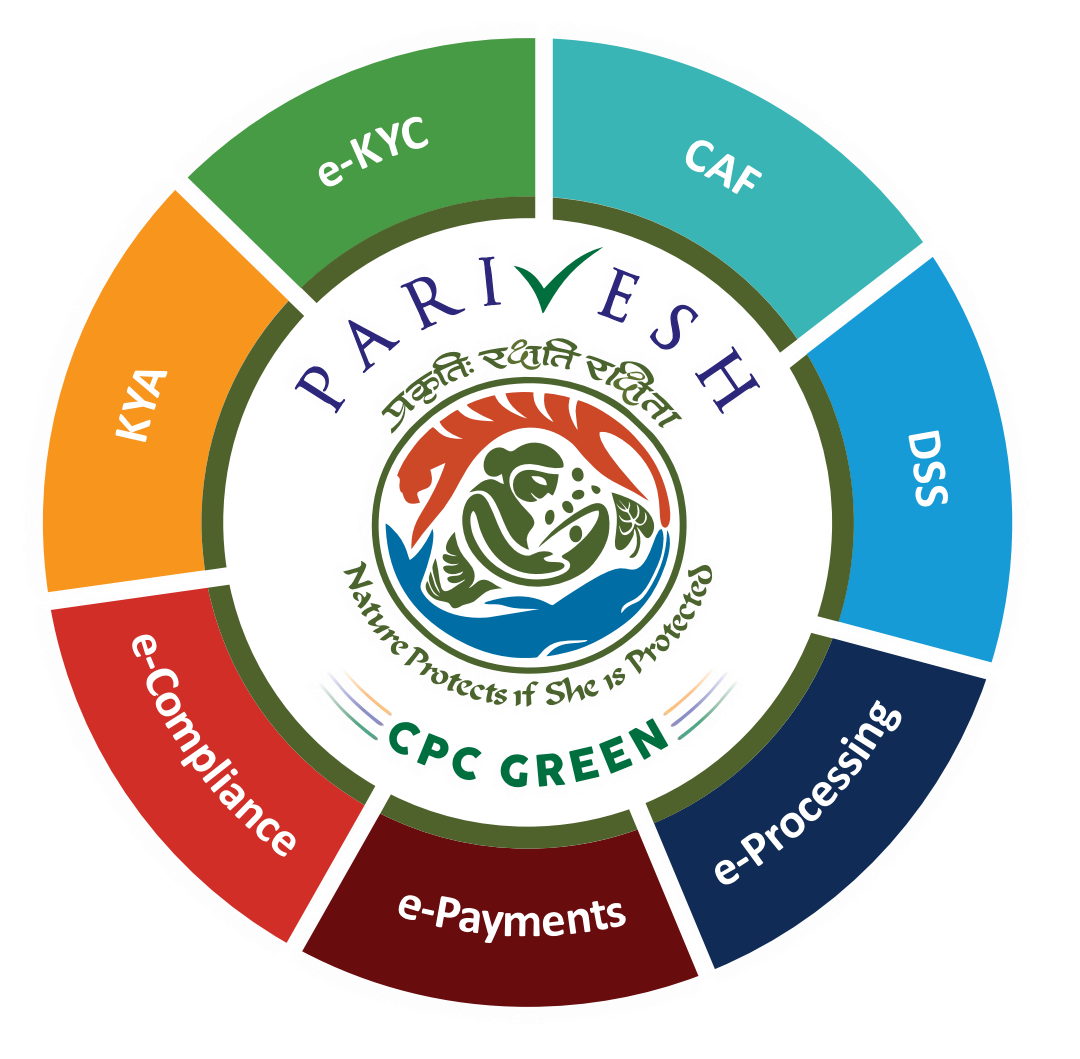

# User Manual for Forest Clearance Role Name-State Secretary

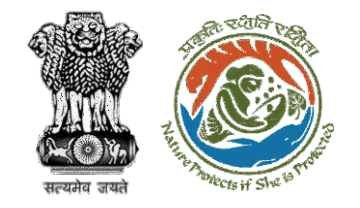

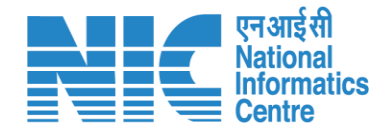

### Purpose of the manual

This manual aims at providing step-by-step instructions that would aid in navigating through the State Secretary Functionalities. It intends to simplify the overall process for the users by providing them with a snapshot of every step. It also covers detailed information about operations, standards & guidelines, and functionalities of the envisaged PARIVESH portal, as presented to State Secretary.

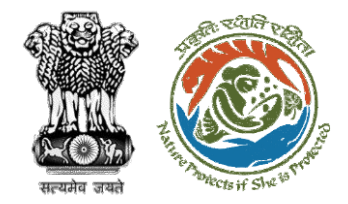

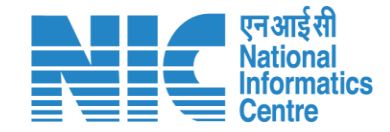

### **Forest Clearance**

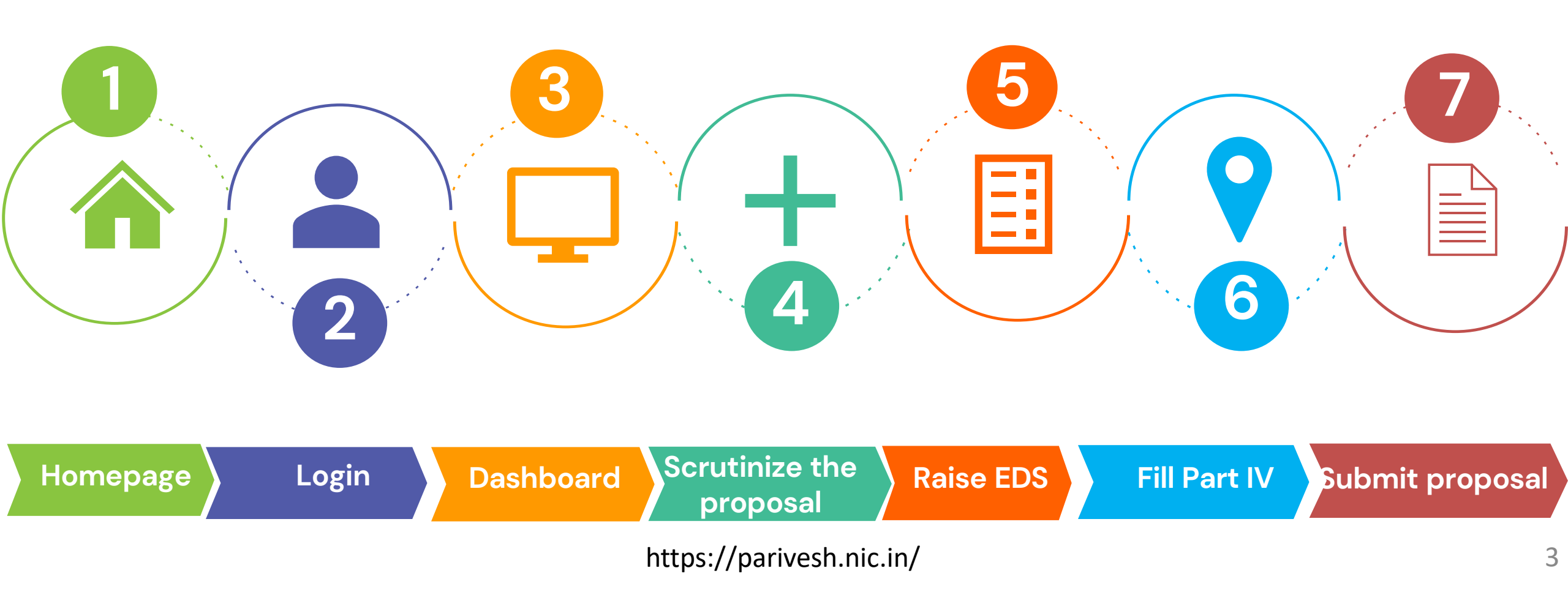

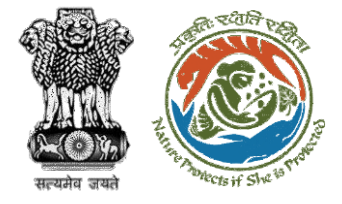

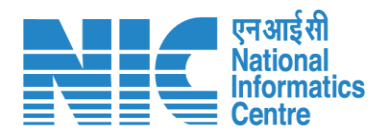

#### **Processing of Proposal: State Level Clearance/Workflow**

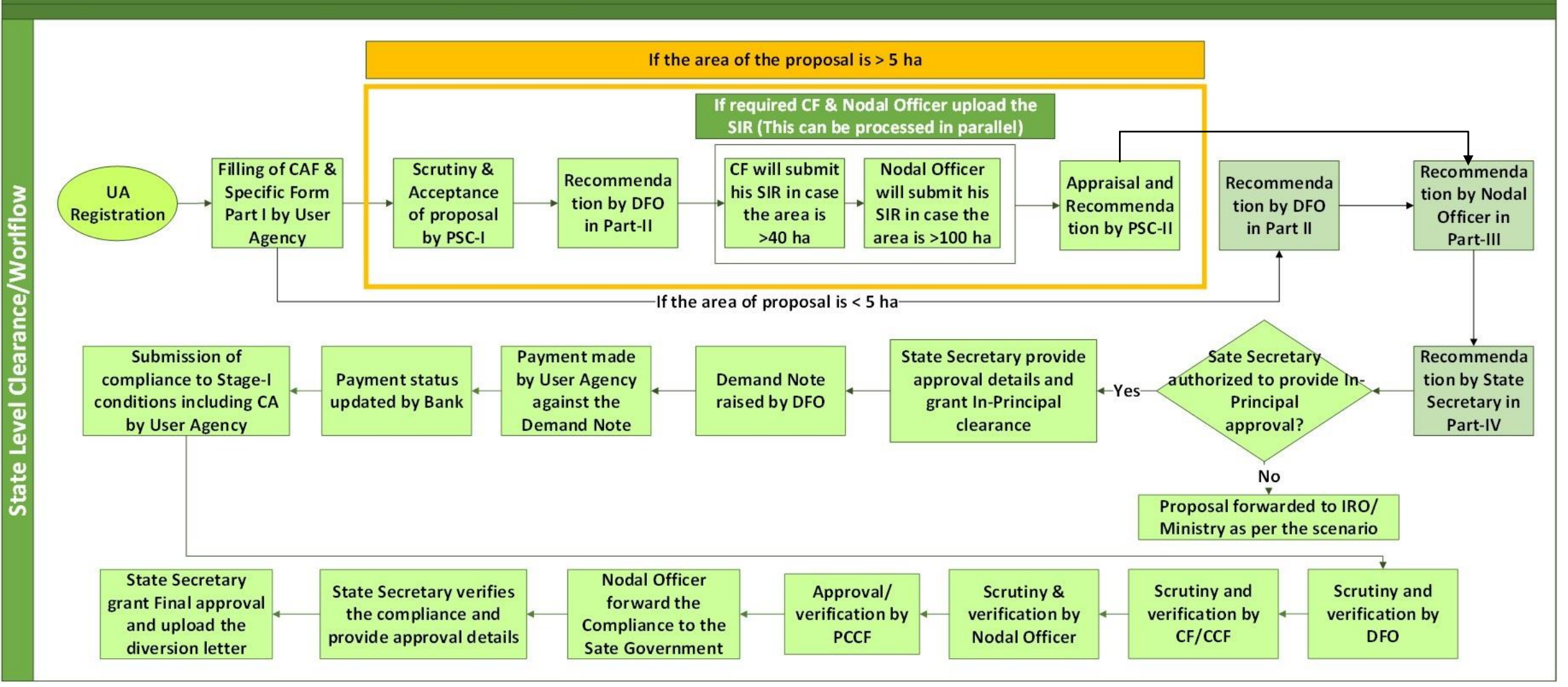

4

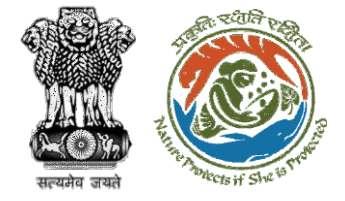

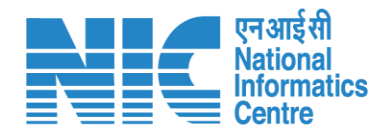

#### Ministry Level Workflow (1/2)

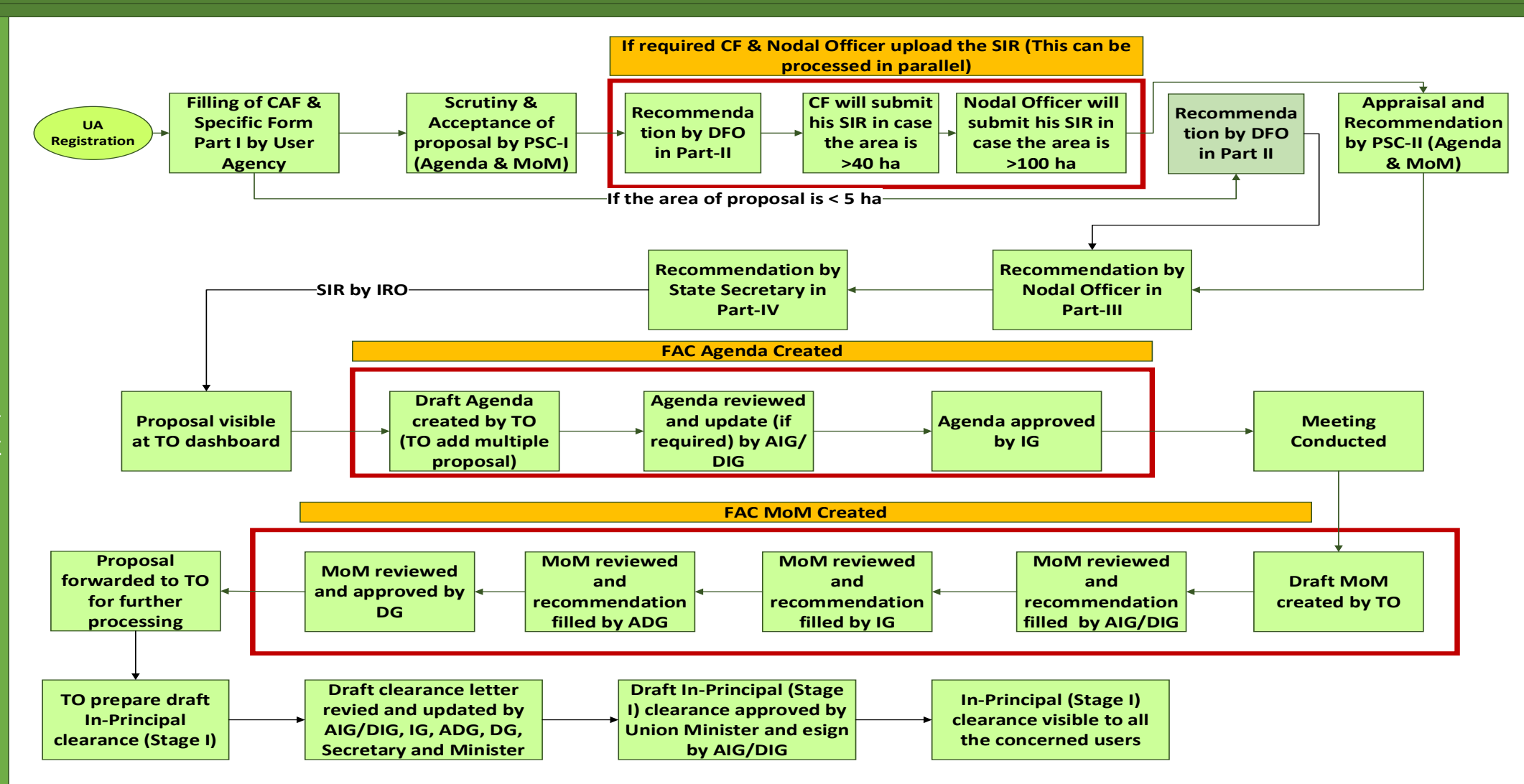

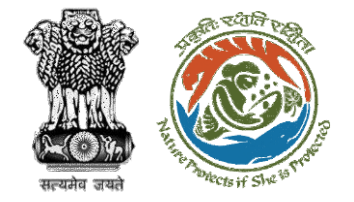

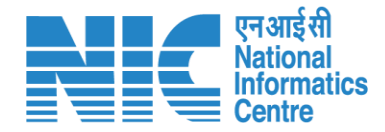

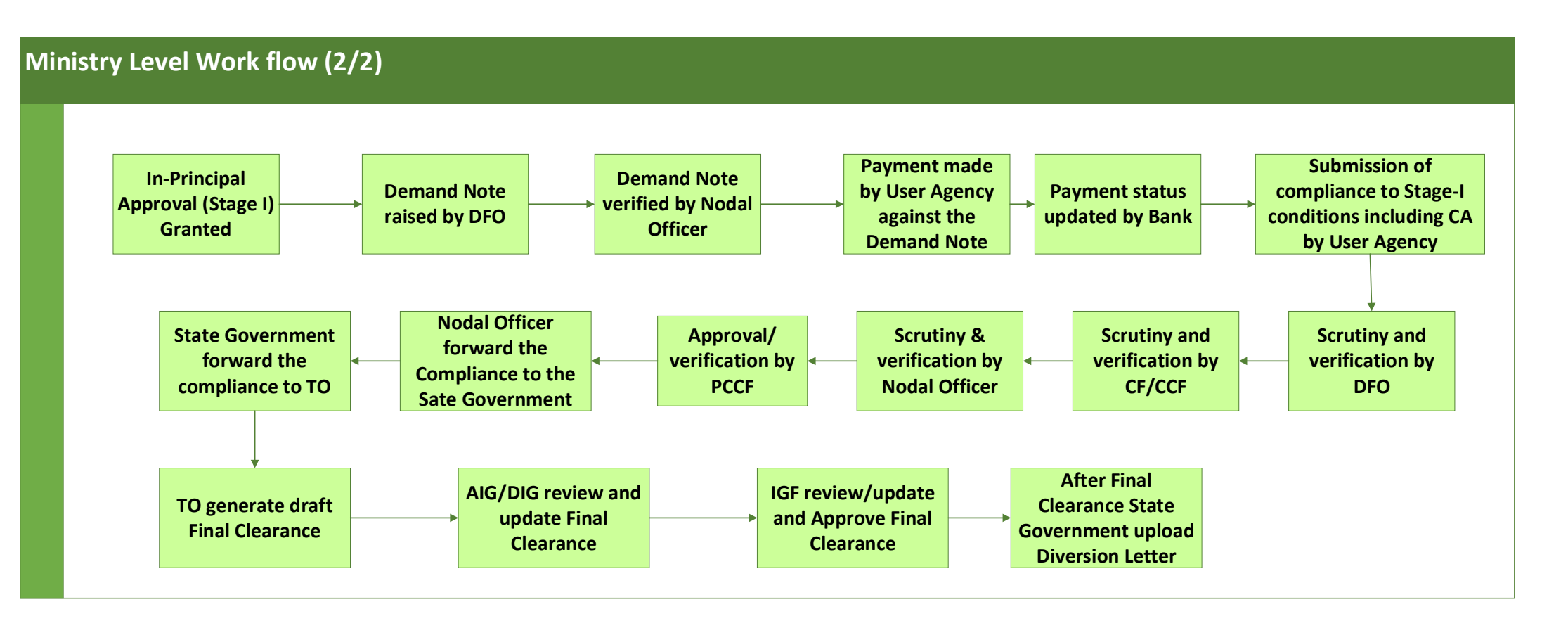

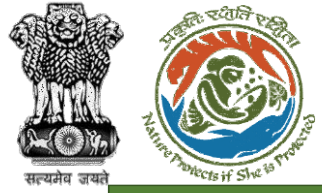

RO

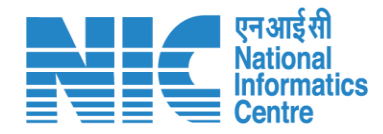

#### IRO Level Workflow (1/2)

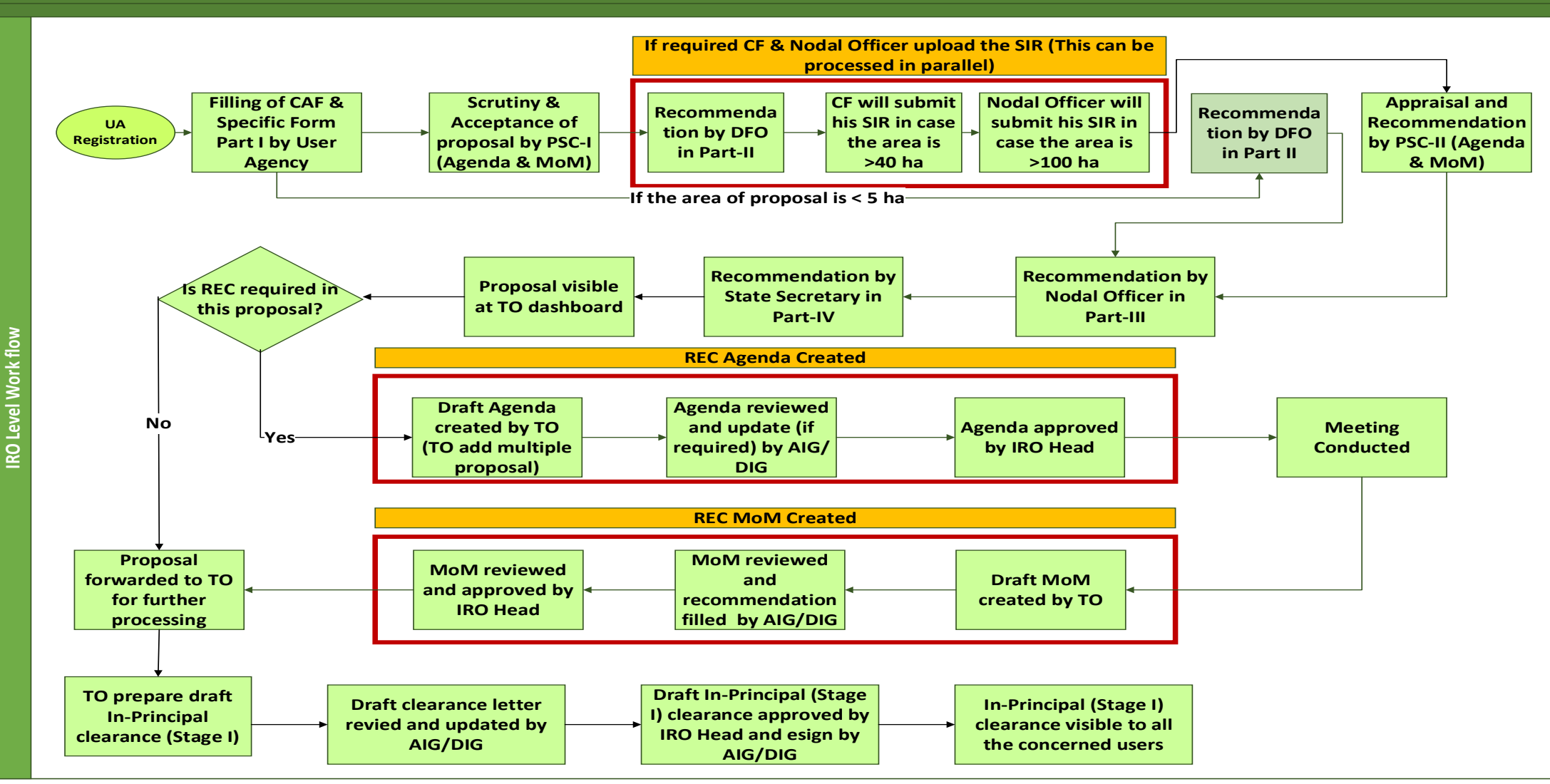

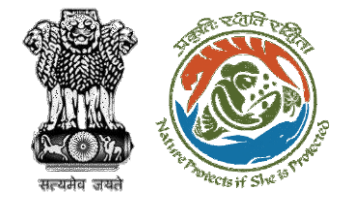

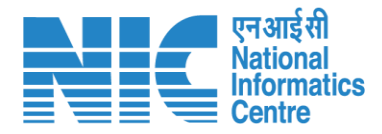

#### IRO Level Work flow (2/2)

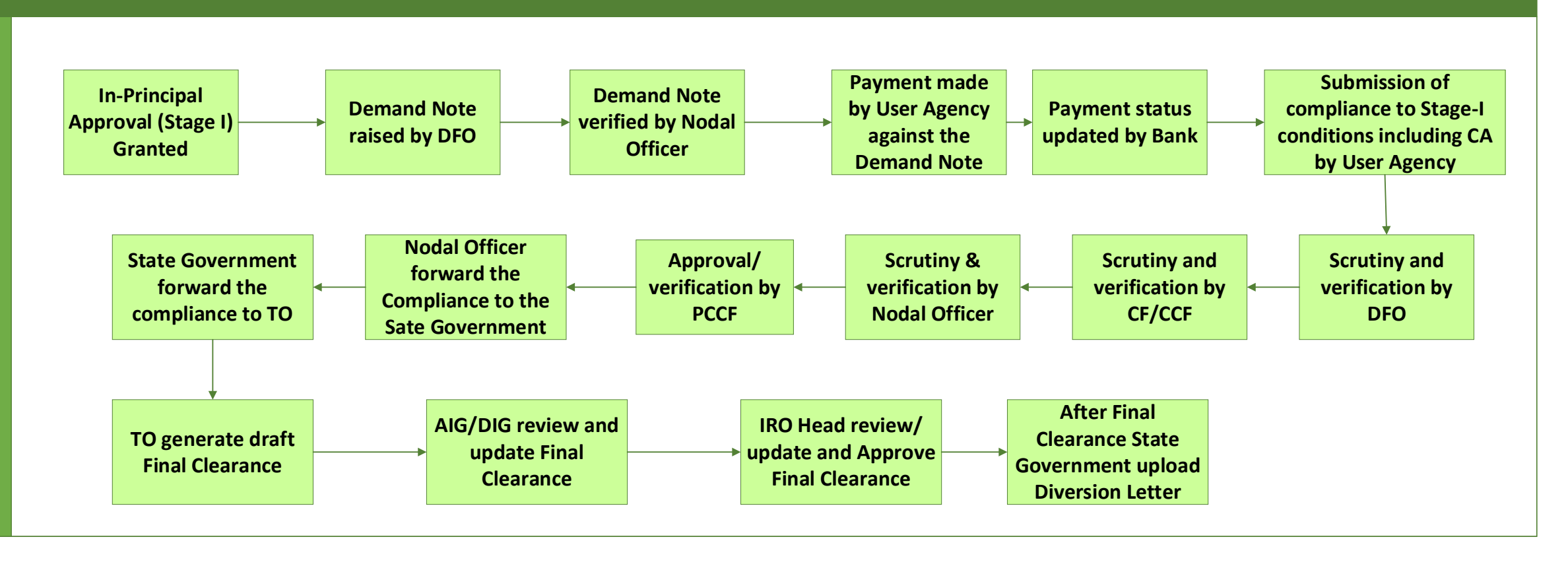

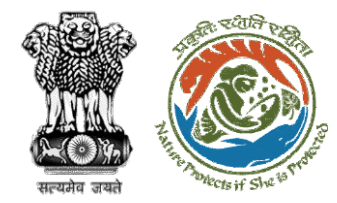

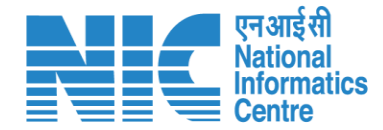

#### **PARIVESH Home Page**

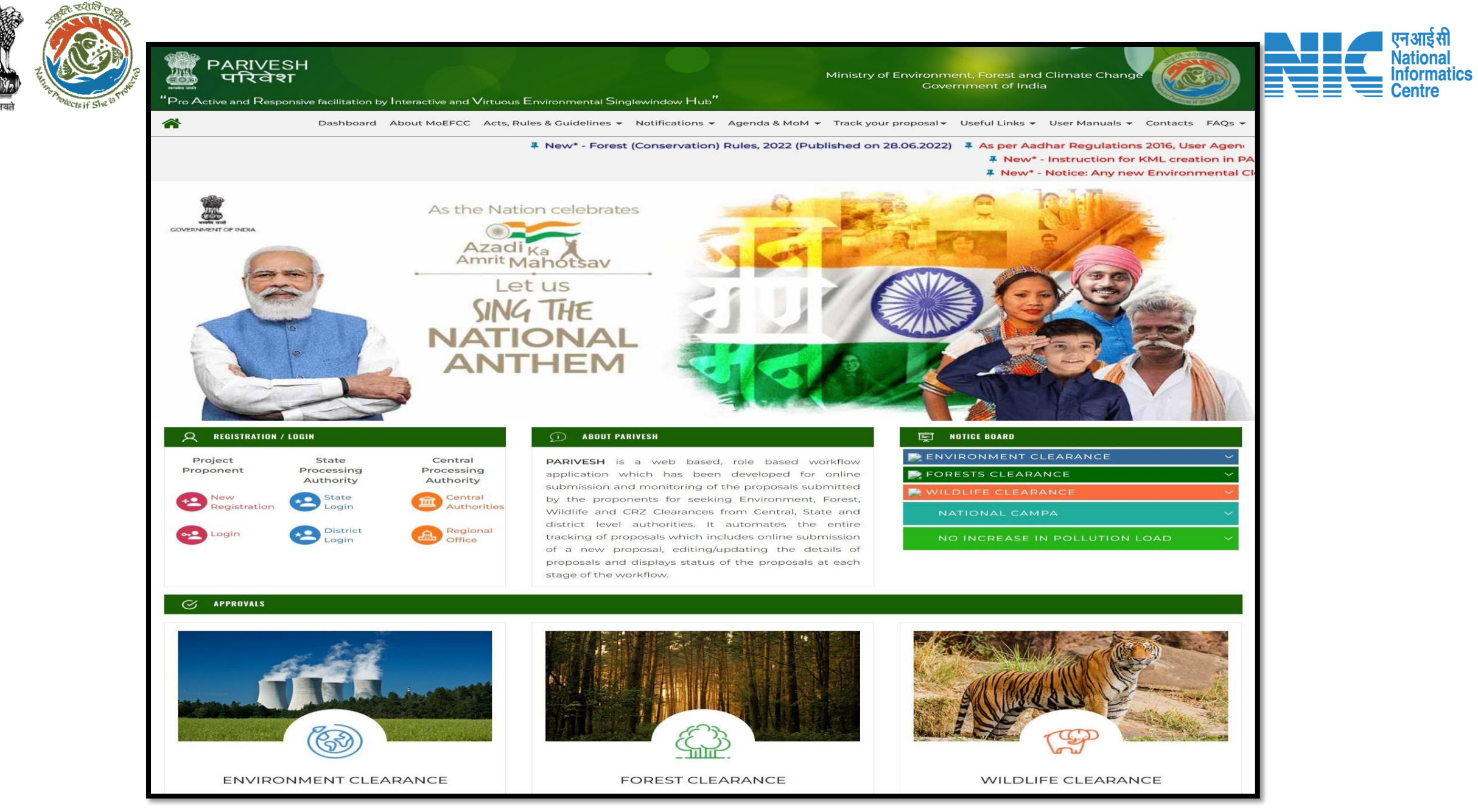

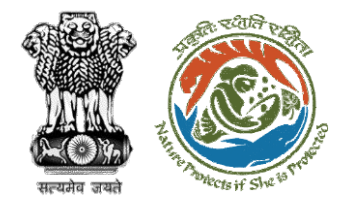

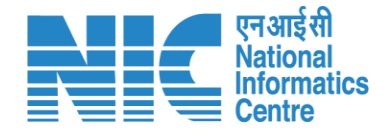

#### **State Secretary Login**

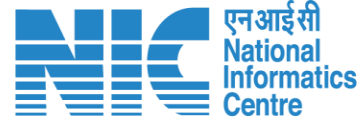

🔍 A- A A+ 🌐 English

0

Forgot Password?

भाज़ादी क अमृत महोत्सव

.

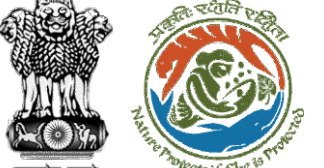

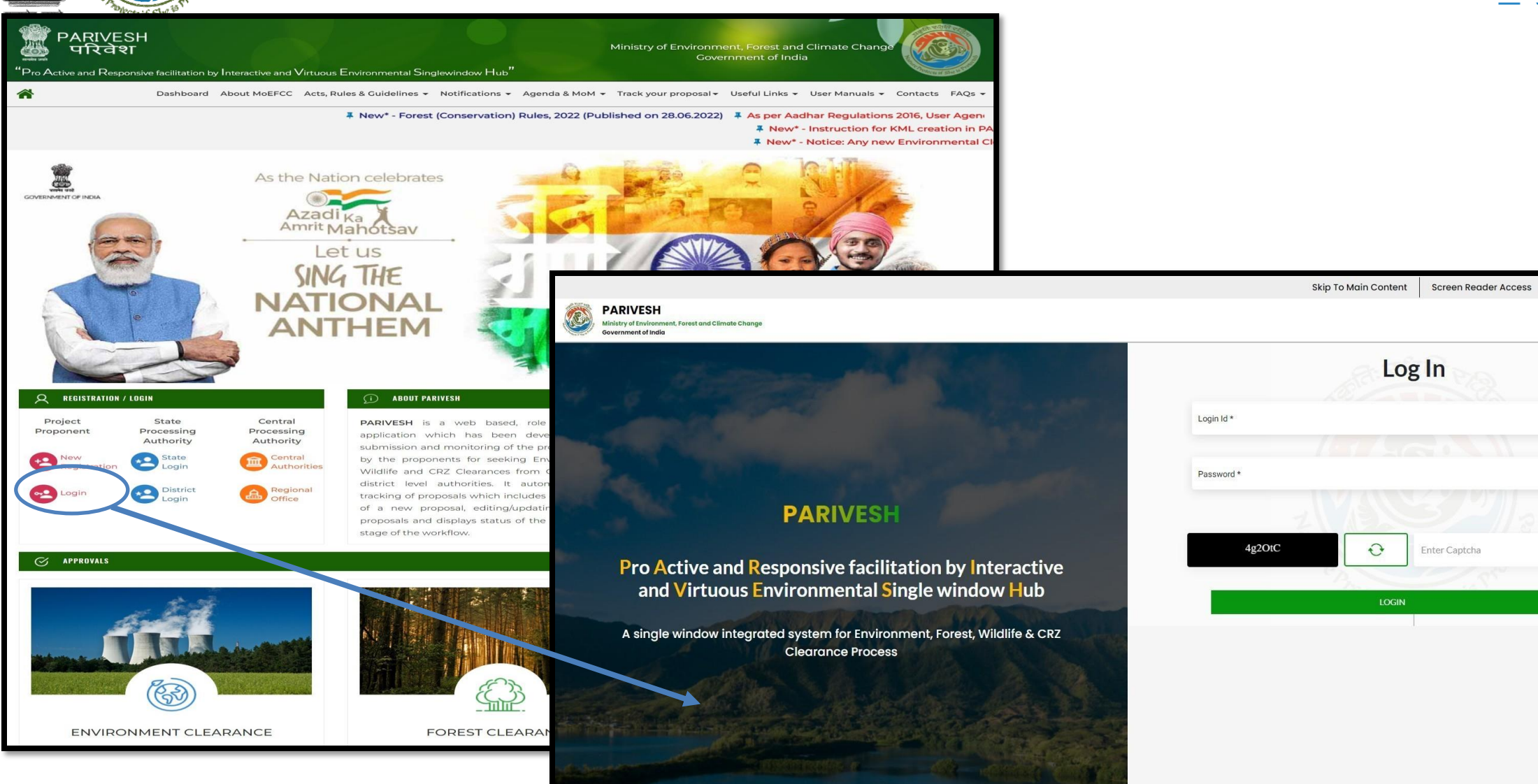

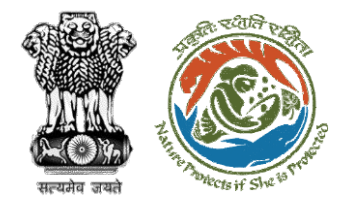

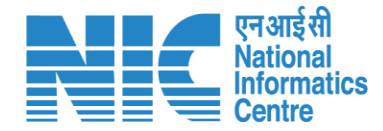

### **State Secretary Dashboard**

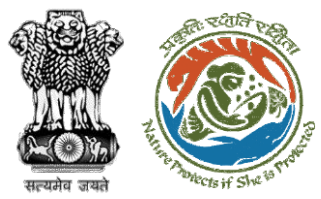

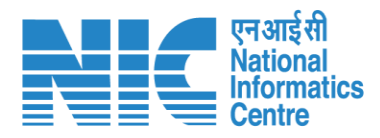

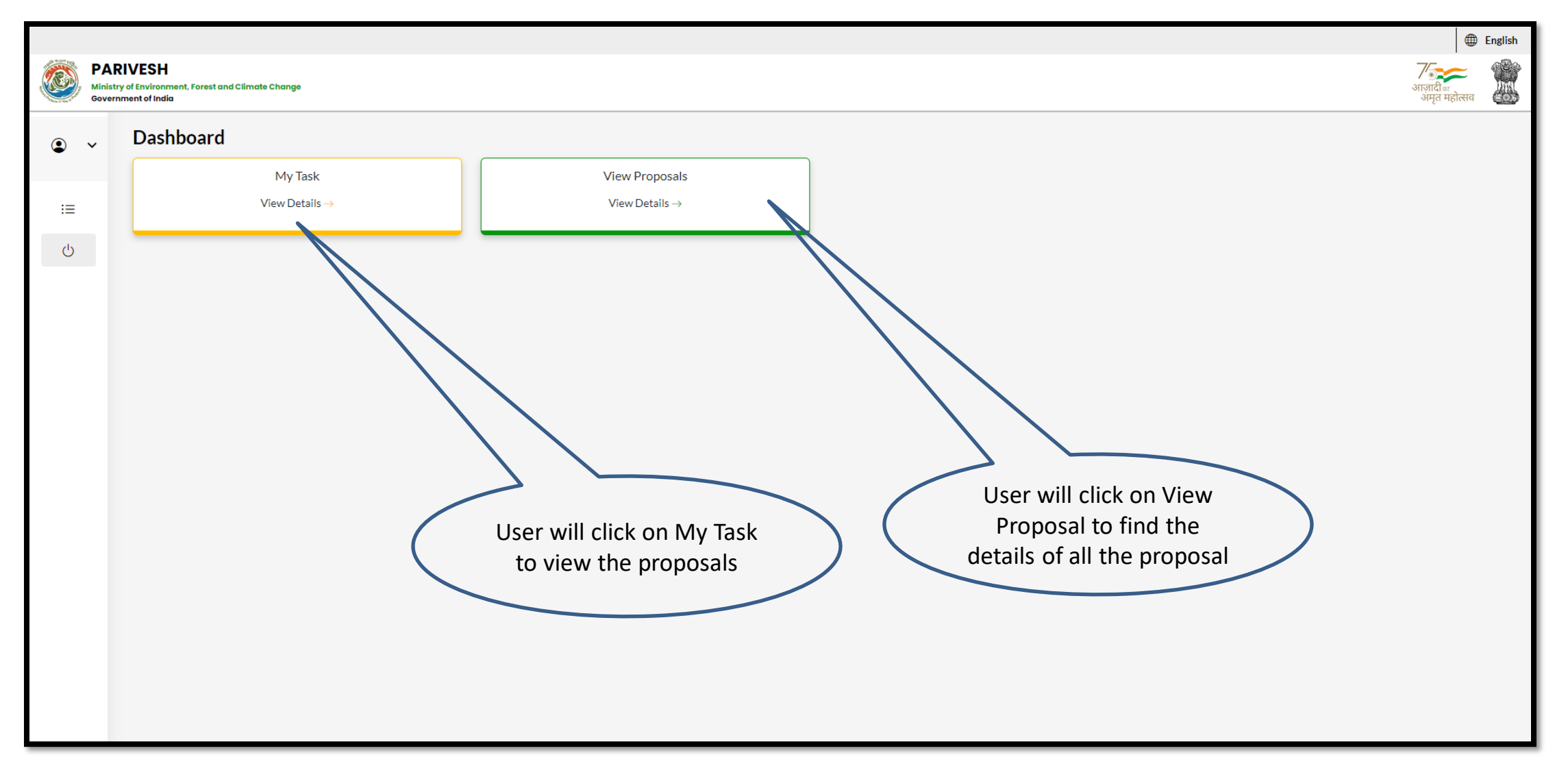

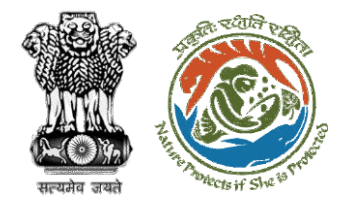

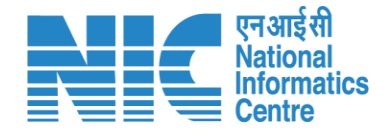

#### **State Secretary My Task**

|                                   |                    |                                                      |                                                                                                    |                                                 | (                     | Clic                               | k on View Details<br>of the proposal                                  |                                              |                                                                      |
|-----------------------------------|--------------------|------------------------------------------------------|----------------------------------------------------------------------------------------------------|-------------------------------------------------|-----------------------|------------------------------------|-----------------------------------------------------------------------|----------------------------------------------|----------------------------------------------------------------------|
| 💼 भारत सरकार 🛛 Governmer          | nt of India        |                                                      |                                                                                                    |                                                 |                       |                                    |                                                                       |                                              | 🕀 English 👻 🚄                                                        |
| परिवेश<br>PARI¥ESH<br>(CPC GREEN) | पर्यावरण<br>Minist | ा, वन और जलवायु परिवर्तन ग<br>rry of Environment, Fo | नंत्रालय<br>prest and Climat                                                                                                    | e Change                                        |                       |                                    |                                                                       | Welcome, (State Secr                         | र्म<br>अजुमदी ब्यू<br>अमृत महोत्सव<br>etary , State Secretary (SS) ) |
|                                   | Home<br>My T       | ask(s)                                               |                                                                                                    |                                                 | All                   |                                    |                                                                       | Proposal History Back                        |                                                                      |
|                                   | 2                  | 25 ~                                                 |                                                                                                    |                                                 |                       |                                    |                                                                       | sayrch Q                                     |                                                                      |
|                                   | S.<br>N            | . Proposal<br>o No.                                  | Proposal<br>Details                                                                                                    | Location                                        | Date of<br>Submission | Proponent                          | Status                                                                | Pendency Action                              |                                                                      |
|                                   | 1                  | FP/RJ/Pipel<br>ine/424861<br>/2023                   | Project<br>Name:<br>Scenario 1<br>Test Case<br>Forest<br>Area: 0.2<br>Project<br>Category:<br>Pipeline<br>Form:<br>Form-A<br>(Part-I):<br>Diversion<br>of Forest<br>Land | State :<br>Rajasthan<br>District :<br>Bharatpur | 05/04/2023            | Department<br>of Land<br>Resources | Pending at State Secretary for Recommendation                         | 0 Day(s) View<br>Detail<br>S                 |                                                                      |
|                                   | 2                  | FP/RJ/ROA<br>D/406385/<br>2022                       | Project<br>Name:<br>Constructi                                                                                                    | State :<br>Rajasthan<br>District :              | 18/11/2022            | Housing &<br>Urban<br>Developmen   | Pending at State Secretary for Recommendation and In-Principle Approv | rai (stage-1) 137 Day(s) View<br>Detail<br>s |                                                                      |

रत्यमे

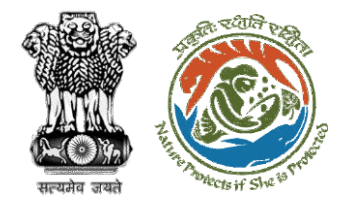

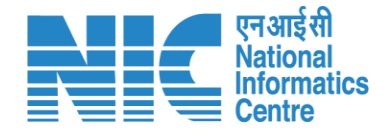

### **State Secretary View Details**

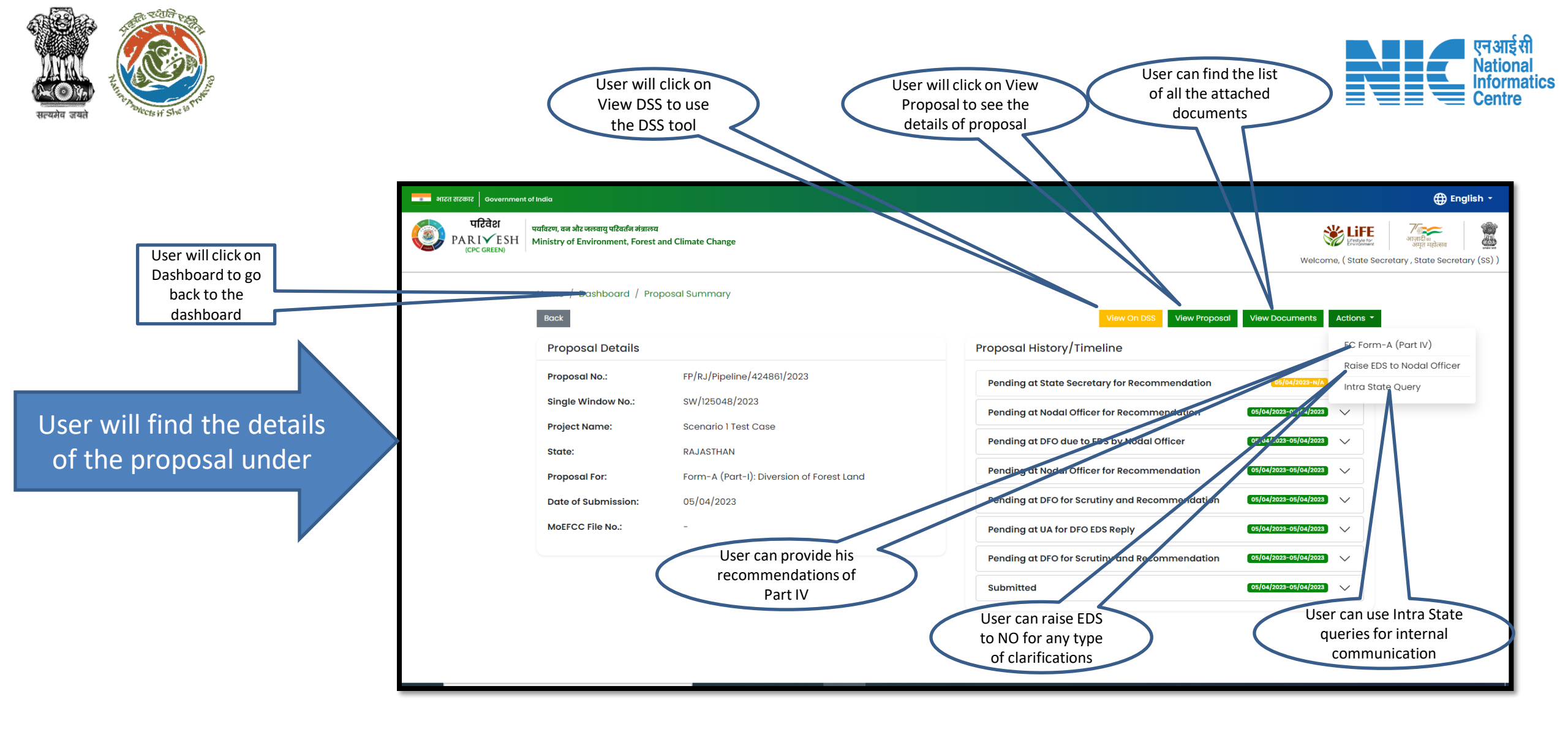

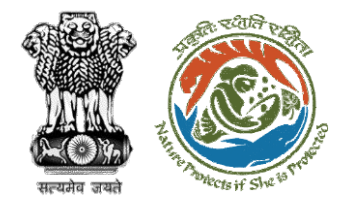

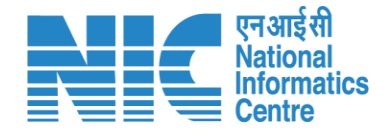

### **State Secretary View Proposal**

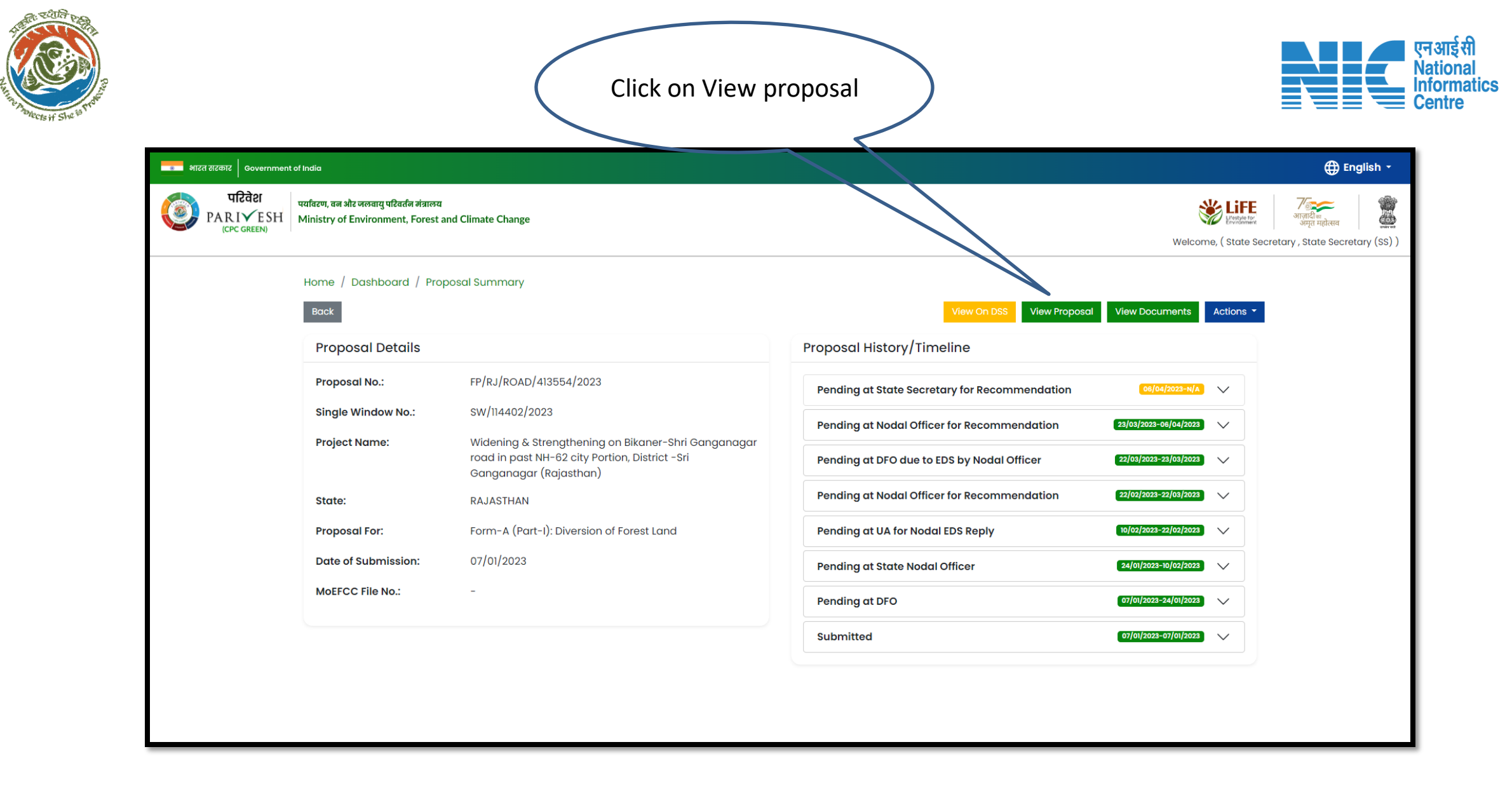

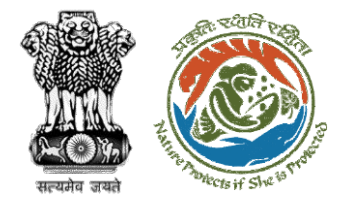

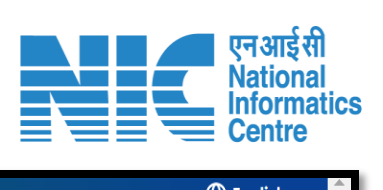

|                               | • भारत सरकार Government           | of India                                                                            |                                                                                         |                                                                       |                                                        |                             | ⊕ Er                                          | nglish • |
|-------------------------------|-----------------------------------|-------------------------------------------------------------------------------------|-----------------------------------------------------------------------------------------|-----------------------------------------------------------------------|--------------------------------------------------------|-----------------------------|-----------------------------------------------|----------|
|                               | पटिवेश<br>PARI✓ESH<br>(CPC GREEN) | पर्यावरण, वन और जलवायु परिवर्तन मंत्रालय<br>Ministry of Environment, Forest and Cli | imate Change                                                                            |                                                                       |                                                        | Lifetyle for<br>Environment | <b>ग</b> ्राज़ादीक<br>आज़ादीक<br>अमृत महोत्सव | 2        |
|                               |                                   |                                                                                     |                                                                                         |                                                                       |                                                        | Θ                           |                                               |          |
| <b>`</b>                      |                                   | Project Name:                                                                       | Widening & Strengthening on Bikaner-Shri<br>Ganganagar road in past NH-62 city Portion, | Single Window Number:                                                 | sw/114402/2023                                         |                             |                                               |          |
|                               |                                   | State:                                                                              | District -sri Ganganagar (Rajasthan)                                                    | Proposal Number:                                                      | FP/RJ/ROAD/413554/2023                                 | ation                       |                                               |          |
| User will find the details of |                                   | Submission Date:                                                                    | 07/01/2023                                                                              |                                                                       |                                                        |                             |                                               |          |
| he proposal and download      |                                   |                                                                                     |                                                                                         |                                                                       |                                                        |                             |                                               |          |
| aswell                        |                                   |                                                                                     |                                                                                         |                                                                       |                                                        | ,↓,                         |                                               |          |
|                               |                                   | 0-0-                                                                                |                                                                                         | 6 0 3                                                                 | 9 0                                                    |                             |                                               |          |
| ,                             |                                   | Project Details Location of Projec                                                  | t Project Activity Others Project Details Propo<br>Cost                                 | osed Land Afforestation Othe<br>Details                               | rs Category Specific Additional<br>Details Information | Undertaking                 |                                               |          |
|                               |                                   |                                                                                     | Common Ap                                                                               | plication Form                                                        |                                                        |                             |                                               |          |
|                               |                                   | Project Details                                                                     |                                                                                         |                                                                       |                                                        |                             |                                               |          |
|                               |                                   | 1. Details of Project                                                               |                                                                                         |                                                                       |                                                        |                             |                                               |          |
|                               |                                   | 1.1. Name of the Project                                                            |                                                                                         | Widening & Strengthening on Bike<br>Portion, District -Sri Ganganagar | aner-Shri Ganganagar road in past NH-<br>(Rajasthan)   | 62 city                     |                                               |          |

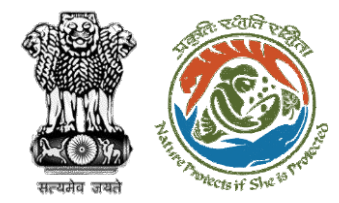

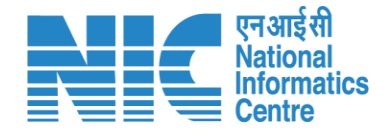

### **State Secretary View on DSS**

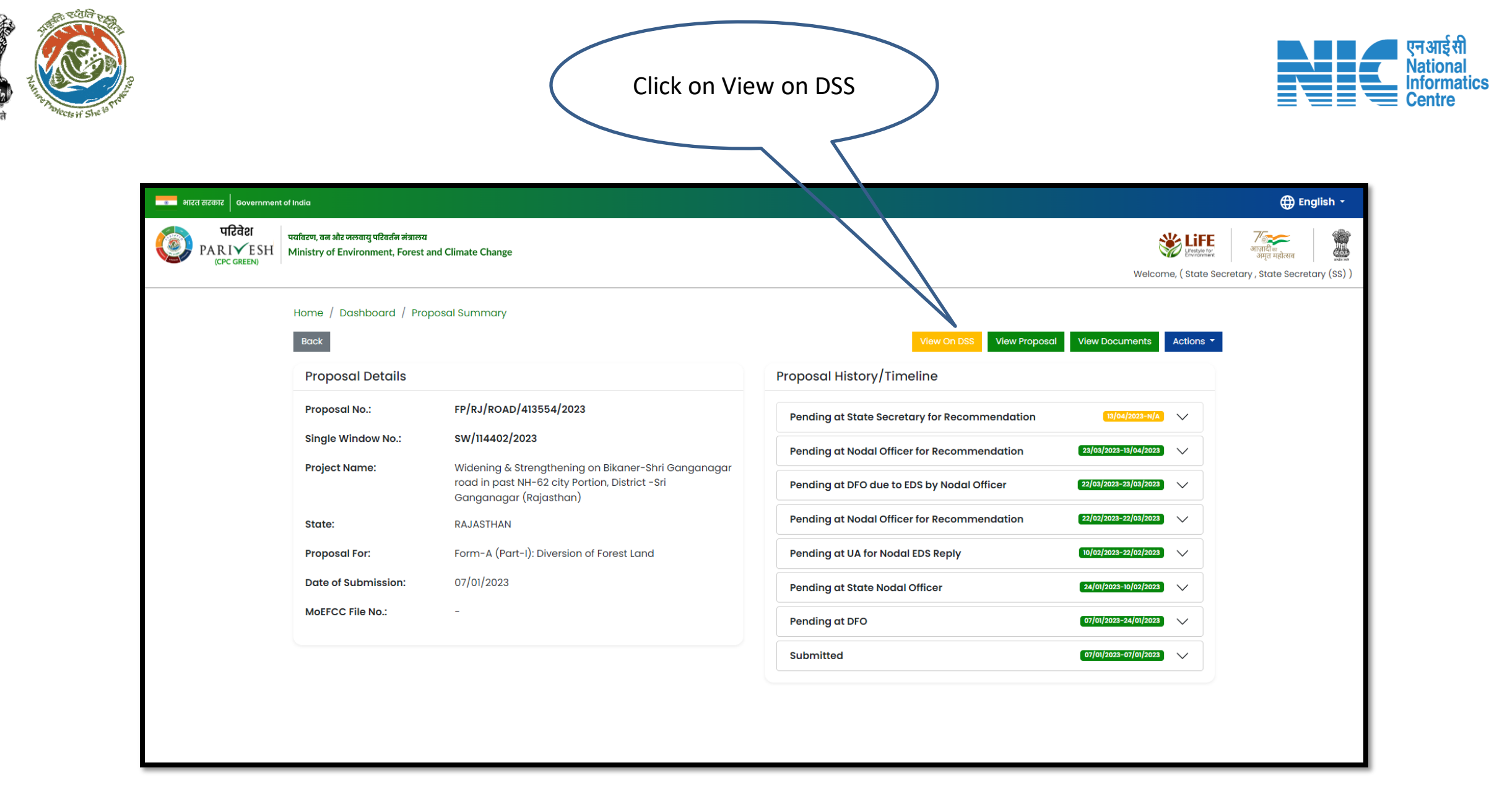

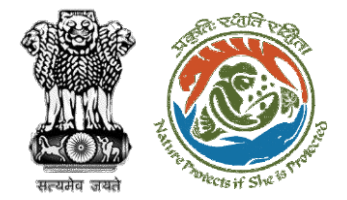

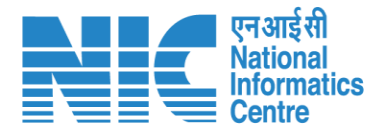

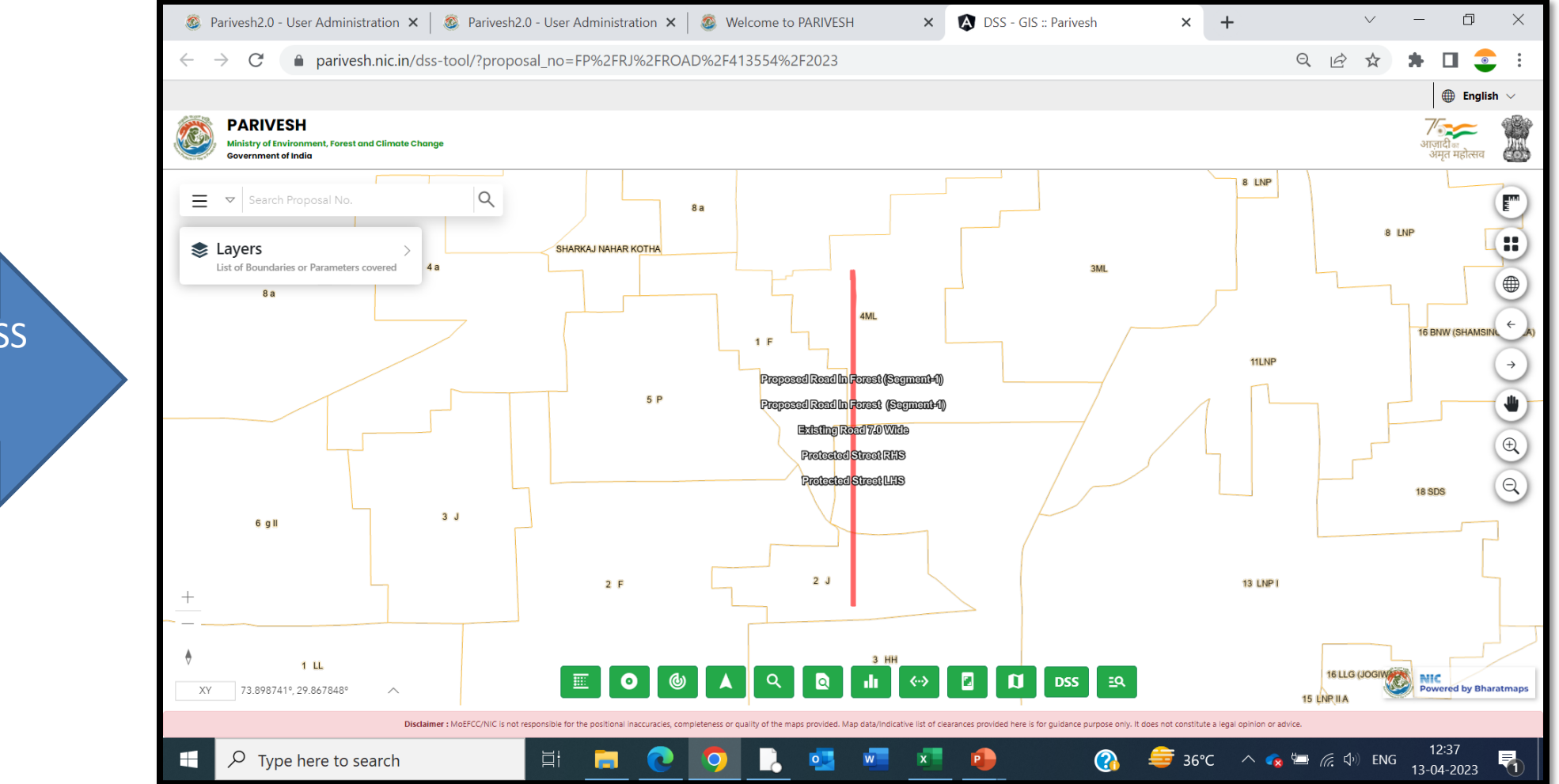

User will use the DSS tool to take the decision

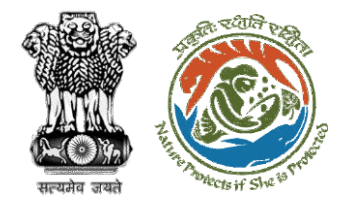

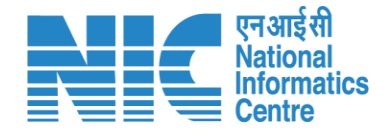

### **State Secretary View Document**

|                                                  |                                                                                                    | Doct                                                                                                    | uments                                                                                                    |                                                                                                    |                                |
|--------------------------------------------------|----------------------------------------------------------------------------------------------------|----------------------------------------------------------------------------------------------------|----------------------------------------------------------------------------------------------------|----------------------------------------------------------------------------------------------------|--------------------------------|
| ्र भारत सरकार<br>Governmen<br>परिवेश<br>PARIVESH | t of India<br>पर्यावरण, वन और जलवायु परिवर्तन मंत्रालय<br>Ministry of Environment, Forest                                  | r<br>and Climate Change                                                                                                    |                                                                                                    |                                                                                                    | tenglish •<br>भारत ग्रोनस्व    |
|                                                  | Home / Dashboard / Pro<br>Back                                                                                             | oposal Summary                                                                                                    | View On DSS View Proposal                                                                                                    | Welcome, (State Secre                                                                                                    | etary , State Secretary (SS) ) |
|                                                  | Proposal No.:<br>Single Window No.:<br>Project Name:<br>State:<br>Proposal For:<br>Date of Submission:<br>MoEFCC File No.: | FP/RJ/ROAD/413554/2023<br>SW/114402/2023<br>Widening & Strengthening on Bikaner-Shri Ganganagar<br>road in past NH-62 city Portion, District -Sri<br>Ganganagar (Rajasthan)<br>RAJASTHAN<br>Form-A (Part-I): Diversion of Forest Land<br>07/01/2023<br>- | Pending at State Secretary for Recommendation         Pending at Nodal Officer for Recommendation         Pending at DFO due to EDS by Nodal Officer         Pending at Nodal Officer for Recommendation         Pending at UA for Nodal EDS Reply         Pending at State Nodal Officer         Pending at DFO         Submitted | (15/04/2022-N/A)         (23/03/2023-15/04/2023)         (22/03/2023-23/05/2023)         (22/03/2023-22/05/2023)         (22/02/2023-22/05/2023)         (10/02/2023-22/02/2023)         (24/01/2023-10/02/2023)         (07/01/2023-24/01/2023)         (07/01/2023-26/01/2023) |                                |

सत्यमेव

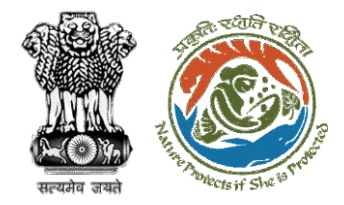

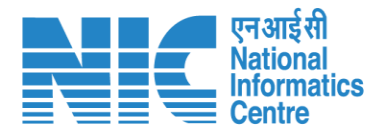

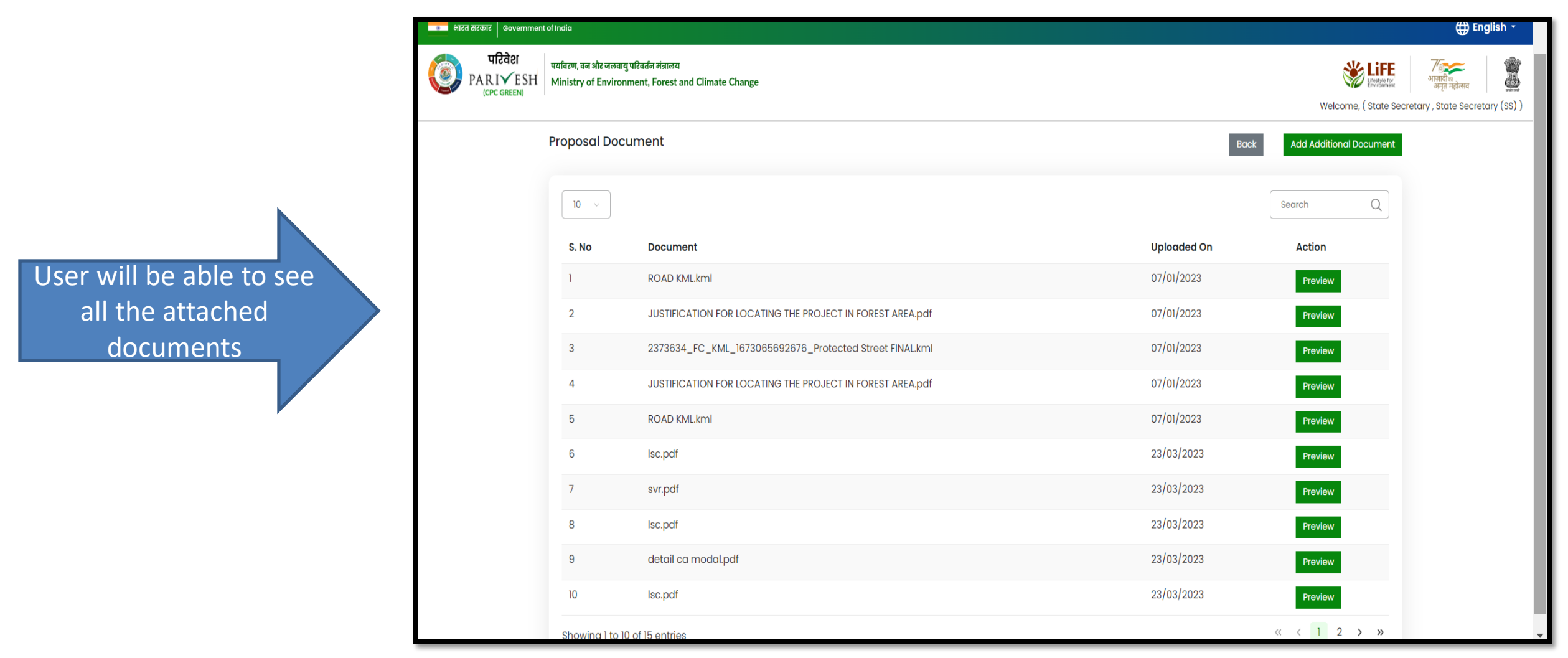

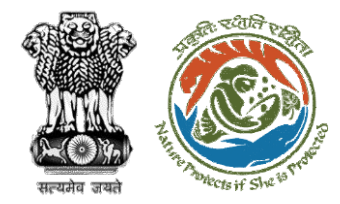

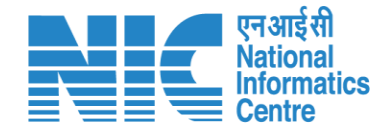

#### **State Secretary Raise Intra State Query**

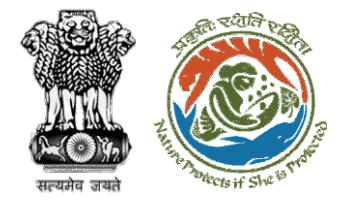

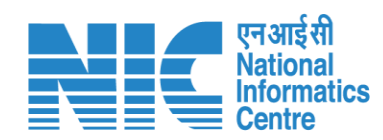

| । भारत सरकार Government of India                                                                                           |                                                                                                    |                                                                                                    | ⊕ English +                                                                                                    |
|----------------------------------------------------------------------------------------------------|----------------------------------------------------------------------------------------------------|----------------------------------------------------------------------------------------------------|----------------------------------------------------------------------------------------------------|
| परिवेश<br>PARIVESH<br>(CPC GREEN) प्रवित्ति मंत्राल<br>Ministry of Environment, Fores                                      | त्व<br>t and Climate Change                                                                                                    |                                                                                                    | स्टिल्लेस्ट्रिंस अपनि के साम के साम के साम के साम के साम के साम के साम के साम के साम के साम के साम के साम के स<br>अपने महोत्सन (SS)) |
| Home / Dashboard / Pr<br>Back                                                                                              | roposal Summary                                                                                                    | View On DSS View Proposal View Docur                                                                                                    | ments Actions -                                                                                                    |
| Proposal Details                                                                                                    |                                                                                                    | Proposal History/Timeline                                                                                                    | FC Form-A (Part IV)                                                                                                    |
| Proposal No.:<br>Single Window No.:<br>Project Name:<br>State:<br>Proposal For:<br>Date of Submission:<br>MoEFCC File No.: | FP/RJ/Pipeline/424861/2023<br>SW/125048/2023<br>Scenario 1 Test Case<br>RAJASTHAN<br>Form-A (Part-1): Diversion of Forest Land<br>05/04/2023<br>- | Pending at State Secretary for Recommendation       05/04/2022-0         Pending at Nodal Officer for Recommendation       05/04/2022-0         Pending at DFO due to EDS by Nodal Officer       05/04/2022-0         Pending at Nodal Officer for Recommendation       105/04/2022-0         Pending at Nodal Officer for Recommendation       105/04/2022-0         Pending at DFO for Scrutiny and Recommendation       05/04/2022-0         Pending at UA for DFO EDS Reply       05/04/2022-0         Pending at DFO for Scrutiny of Recommendation       05/04/2022-0 | Intra State Query         5/04/2023         5/04/2023                                                                                |
|                                                                                                    | Click                                                                                                    | submitted (15/04/2022-0<br>c on Intra State<br>Query                                                                                                    | 5/04/2023                                                                                                    |

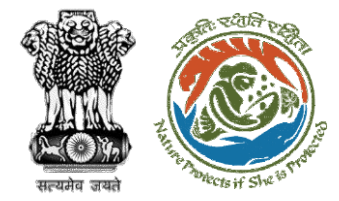

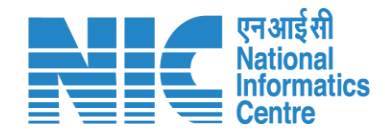

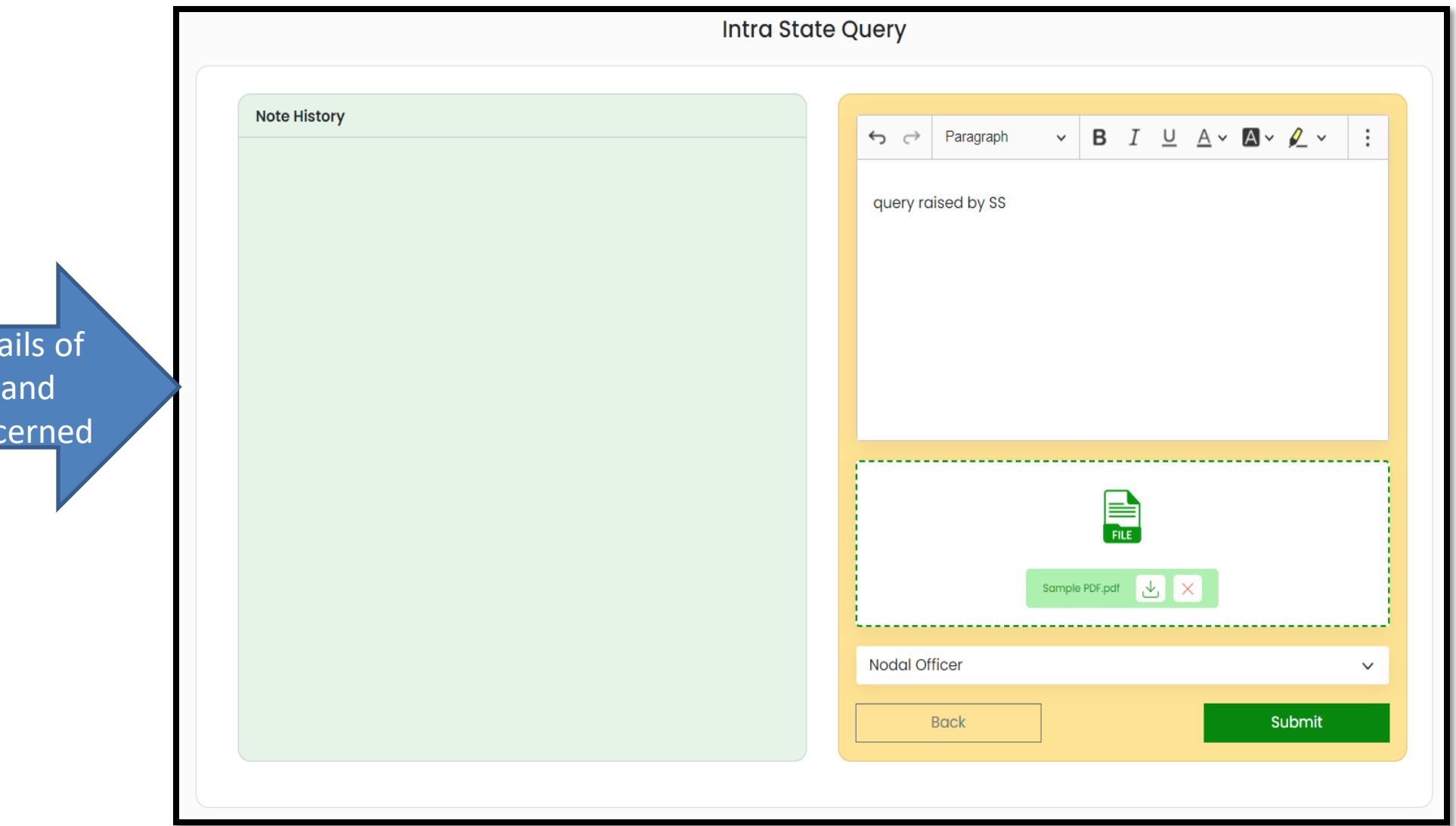

User will fill the details of Intra State Query and submit it to the concerned

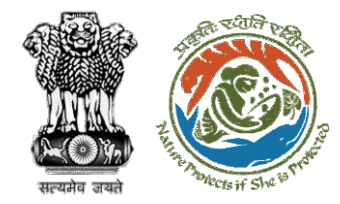

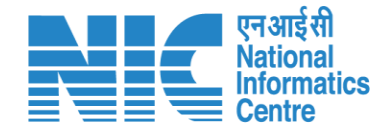

### **State Secretary Raise EDS to Nodal Officer**

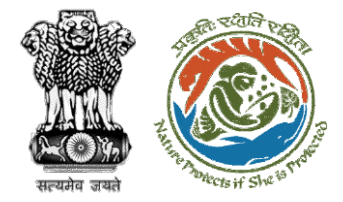

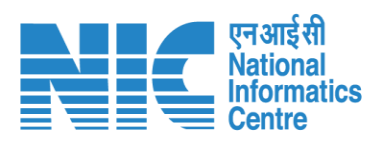

| 🔹 भारत सरकार 🛛 Governmen          | t of India                                                                  |                                                                                                    |                                                         | ⊕ English +                                                                                                    |
|-----------------------------------|-----------------------------------------------------------------------------|----------------------------------------------------------------------------------------------------|---------------------------------------------------------|----------------------------------------------------------------------------------------------------|
| पटिवेश<br>PARIVESH<br>(CPC GREEN) | पर्यावरण, वन और जलवायु परिवर्तन मंत्रालय<br>Ministry of Environment, Forest | r<br>and Climate Change                                                                                                    |                                                         | स्ट्रिस्ट्रिस्ट स्थित के स्थित के स्थ<br>स्थित के स्थित के स्थित के स्थित के स्थित के स्थित के स्थित के स्थित के स्थित के स्थित के स्थित के स्थित के स्थ |
|                                   | Home / Dashboard / Pro<br>Back                                              | pposal Summary                                                                                                    | View On DSS View Proposal View Docur                    | nents Actions -                                                                                                    |
|                                   | Proposal Details                                                            |                                                                                                    | Proposal History/Timeline                               | FC Form-A (Part IV)                                                                                                    |
|                                   | Proposal No.:<br>Single Window No.:                                         | FP/RJ/ROAD/413554/2023<br>SW/114402/2023                                                                                        | Pending at State Secretary for Recommendation           | Raise EDS to Nodal Officer<br>Intra State Query                                                                                                    |
|                                   | Project Name:                                                               | Widening & Strengthening on Bikaner-Shri Ganganagar<br>road in past NH-62 city Portion, District -Sri<br>Ganganagar (Rajasthan) | Pending at DFO due to EDS by Nodal Officer 22/03/2022-2 | 5/03/2023 V                                                                                                    |
|                                   | State:                                                                      | RAJASTHAN                                                                                                    | Pending at Nodal Office for Recommendation 22/02/2022-2 | 2/03/2023                                                                                                    |
|                                   | Proposal For:                                                               | Form-A (Part-I): Diversion of Forest Land                                                                                       | Pending at UA for Nockil EDS Reply                      | 2/02/2023                                                                                                    |
|                                   | Date of Submission:                                                         | 07/01/2023                                                                                                    | Pending at State Nodal Officer 24/0/20221               | 0/02/2023                                                                                                    |
|                                   | MoEFCC File No.:                                                            |                                                                                                    | Pending at DFO 07/01/2023-2                             | <b>4/01/2023</b>                                                                                                    |
|                                   |                                                                             | Click on Raise EDS to<br>Nodal Officer                                                                                          | Submitted 07/01/2023-0                                  | 77/01/2023                                                                                                    |

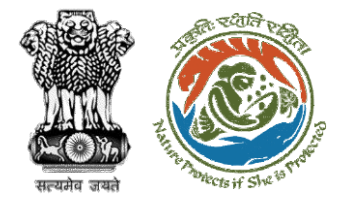

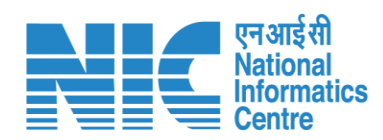

| ) भारत सरकार | Government of India                                                                  |                                         |                               | ⊕ English ▼                                                                                      |
|--------------|--------------------------------------------------------------------------------------|-----------------------------------------|-------------------------------|--------------------------------------------------------------------------------------------------|
|              | रिवेश<br>पर्यावरण, वन और जलवायु परिवर्तर<br>IVESH Ministry of Environment,<br>GREEN) | न मंत्रालय<br>Forest and Climate Change |                               | स्टिप्रेश्वर्षेत्व अग्रती सहोत्सव<br>Welcome, ( FC State Secretary (SS) , State Secretary (SS) ) |
| Ø            |                                                                                      |                                         | Raise EDS to Nodal Officer    |                                                                                                  |
|              | <ol> <li>Query Title *</li> <li>Query Description *</li> </ol>                       |                                         | Query Title Query Description |                                                                                                  |
|              | Sr. No.                                                                              | Query Title                             | Query Description             | Confirm (+)                                                                                      |
| ±<br>₽       | Back                                                                                 | User will details                       | fill the query<br>and submit  | Save & Proceed                                                                                   |

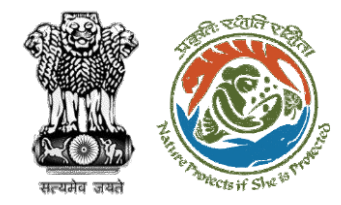

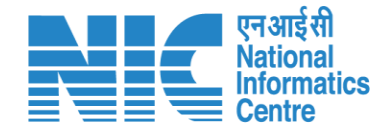

## State Secretary Recommendation and Approval (FC Form Part IV)

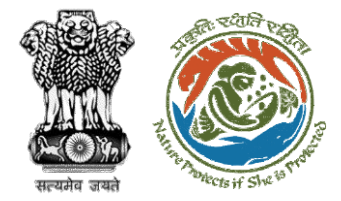

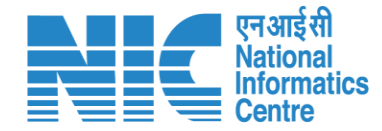

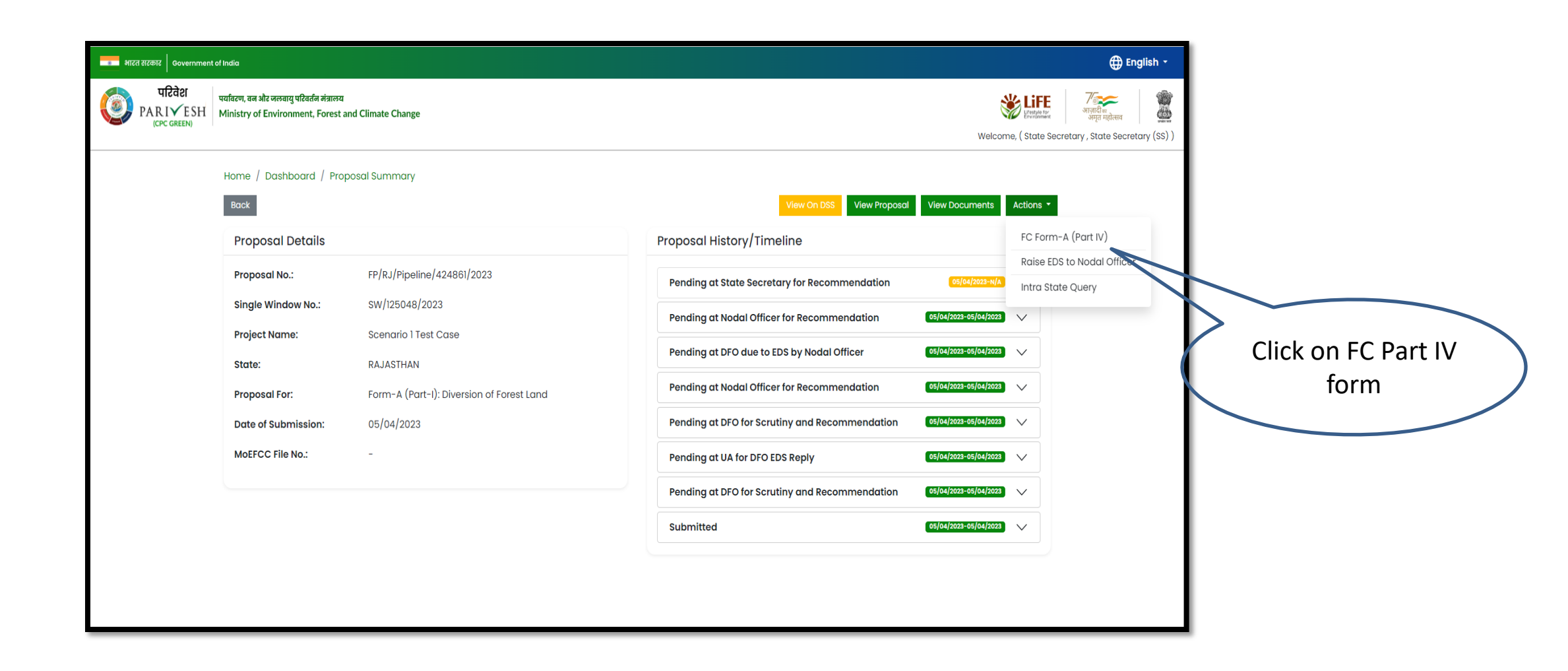

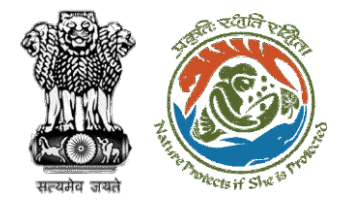

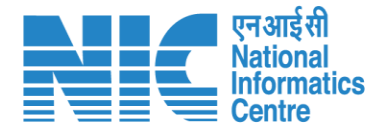

| Ministry of<br>Governme | VESH<br>Environment, Forest and Climate Change<br>ent of India | Welcome, SS Rajsthan (State Secretary (SS), State Secretary) // अन्त्र<br>आज़ादी |
|-------------------------|----------------------------------------------------------------|----------------------------------------------------------------------------------|
| ۰ پ                     |                                                                | Form-A Part-IV (State Govt.)                                                     |
| Ċ                       | 1. Recommendation Status*                                      | Select *<br>Recommended                                                          |
|                         | 1.1. Recommended Area*(ha)                                     | Atea* .2                                                                         |
|                         | 1.2. State File No.                                            | State File No.<br>abc                                                            |
|                         | 1.3. Letter of recommendation*                                 |                                                                                  |
|                         |                                                                | Test PDF.pdf 🛓 🗙                                                                 |
|                         |                                                                | ·································                                                |

User will fill all the details of Part IV form and submit

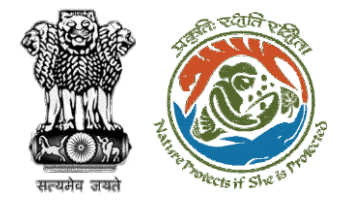

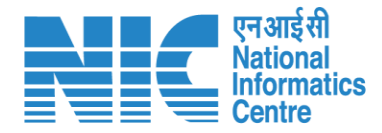

🌐 English File Added Successfully Х PARIVESH Welcome, SS Rajsthan (State Secretary (SS), State Secretary) 7 ) 7 आज़ादीक अमृत महोत्सव Ministry of Environment, Forest and Climate Change nment of India Form-A Part-IV (State Govt.) ۰ ک ŋ Project Details Clearance Letter Clearance Upload \_\_\_\_\_ Upload Signed Clearance Letter\* Test PDF.pdf 👃 🗴 \\_\_\_\_\_ Submit

User will generate the In-Principal letter or it will forwarded to IRO/Ministry for further processing

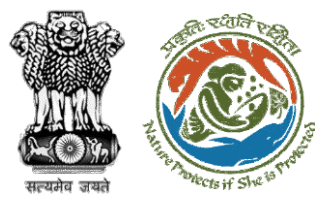

Clearance letter will be downloaded and the proposal is forwarded for Final ClearanceThe clearance

| Government of Rajasthan                                                                              |                                                                                                    |
|----------------------------------------------------------------------------------------------------|----------------------------------------------------------------------------------------------------|
| Environment & Forest Department                                                                      |                                                                                                    |
| Online Proposal No: Date : 04/04/2023                                                                |                                                                                                    |
| FP/RJ/SCH/424949/2023                                                                                |                                                                                                    |
|                                                                                                    | Details of condition                                                                                                    |
|                                                                                                    | S.No.                                                                                                    |
| То,                                                                                                  | Legal status of the diverted forest land shall remain unchanged.                                                                                                    |
| Nodal Officer (FCA)                                                                                  | 1 Standard Conditions                                                                                                    |
| Rajasthan Forest Office                                                                              | 2. Standard Conditions                                                                                                    |
| RAJASTHAN,                                                                                           | S.No. Details of condition                                                                                                    |
|                                                                                                    | 1 Forest land shall not be used for any kind of quarrying and muck to be generated during the                                                                                                    |
| Subject: Proposal for non-forestry use of 0.2 ha of forest land under Forest                         | laying of water pipeline shall be dumped with the permitted RoW.                                                                                                    |
| (Conservation) Act, 1980 in favour of M/s Department of Land Resources for Form-A                    | The User Agency shall ensure that after laying of water pipe line the muck generated is back<br>filled and the area should be restored to its natural state by undertaking plantation of suitable |
| (Part-I): Diversion of Forest Land in Forest Division, District Patiala, Rajasthan Forest            | tree species in consultation with the State Forest Department.                                                                                                    |
| Onice – reg.                                                                                         | After receipt of a report on the compliance of conditions no â€ â€ â€ â€ â€ â€ a€ .and undertakings, duly                                                                                         |
| Madam/Sir,                                                                                           | authenticated by the competent authority in the State Government, in respect of all other                                                                                                    |
|                                                                                                    | conditions, from the State Government, formal approval will be considered in this regard under                                                                                                    |
| I am directed to refer to the online proposal no. FP/RJ/SCH/424949/2023 dated 05-04-2023 on the      |                                                                                                    |
| section 2 of the Forest (Conservation) Act, 1980                                                     | Green Clearance No.:FP/RJ/SCH/424949/2023                                                                                                    |
| After careful consideration of the proposal, I am directed to convey the Government's "In-Principle" |                                                                                                    |
| approval of the Government of Rajasthan Forest Office under section-2 of the Forest (Conservation)   |                                                                                                    |
| Act, 1980 is granted for Proposal for non-forestry use of 0.2 ha of forest land under the Forest     |                                                                                                    |
| (Conservation) Act, 1980 in favour of M/s Department of Land Resources for Form-A (Part-I):          | S No. Details of condition                                                                                                    |
| fulfillment of the following conditions:                                                             | Section 2 of the Example (Concernation) Act 1090. Tempfor of ferret land to the User Assess                                                                                                    |
|                                                                                                    | shall not be affected by the State Government till formal order approving the diversion of forest                                                                                                 |
| 1. General Conditions                                                                                | land is issued by the Central Government.                                                                                                    |
| E No. Details of condition                                                                           |                                                                                                    |
| S.190.                                                                                               | 3. Specific Conditions                                                                                                    |
| Eega status of the diversed forest fand shart remain unemarged.                                      | S.No. Details of condition                                                                                                    |
|                                                                                                    | 1 abc                                                                                                    |
|                                                                                                    |                                                                                                    |
|                                                                                                    | After receipt of the compliance report on the fulfillment of the conditions mentioned shows the                                                                                                   |
|                                                                                                    | proposal shall be considered for final approval under section 2 of the Forest (Conservation) Act. 1980.                                                                                           |
|                                                                                                    | Transfer of forest land shall not be affected till final approval is granted by the Government in this                                                                                            |
|                                                                                                    | regard.                                                                                                    |
|                                                                                                    |                                                                                                    |
|                                                                                                    | Yours faithfully,                                                                                                    |
|                                                                                                    | SS Rajsthan                                                                                                    |

State Secretary

एन आई सी

National Informatics Centre

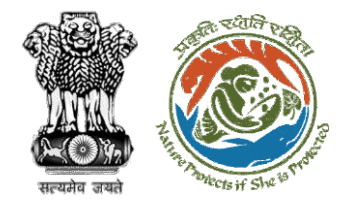

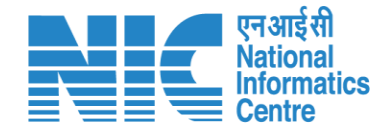

### **State Secretary Compliance Approval**

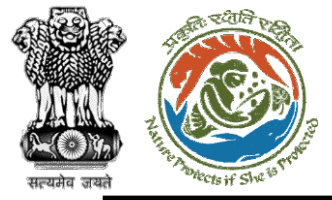

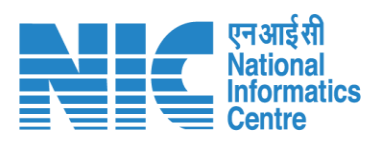

| $\leftarrow$ | → C                                                                                   | bard                             | 역 년 ☆ 🛊                                      | 🗆 💿 :                              |
|--------------|---------------------------------------------------------------------------------------|----------------------------------|----------------------------------------------|------------------------------------|
|              |                                                                                       |                                  |                                              | 🌐 English                          |
|              | PARIVESH<br>Ministry of Environment, Forest and Climate Change<br>Government of India | Login Successfully               | X Welcome, SS Rajsthan (State Secretary (SS) | ) <b>ग</b> ज़ादी क<br>अमृत महोत्सव |
| ۲            | Dashboard                                                                             |                                  |                                              |                                    |
| da           | My Tαsk<br>View Details →                                                             | View Proposals<br>View Details → |                                              |                                    |
| 0            |                                                                                       |                                  |                                              |                                    |
|              |                                                                                       |                                  |                                              |                                    |
|              |                                                                                       |                                  |                                              |                                    |
|              |                                                                                       |                                  |                                              |                                    |
|              |                                                                                       |                                  |                                              |                                    |
|              |                                                                                       | User will click on<br>My Task    |                                              |                                    |
|              |                                                                                       |                                  |                                              |                                    |
|              |                                                                                       |                                  |                                              |                                    |
|              |                                                                                       |                                  |                                              |                                    |
|              |                                                                                       |                                  |                                              |                                    |
|              |                                                                                       |                                  |                                              |                                    |

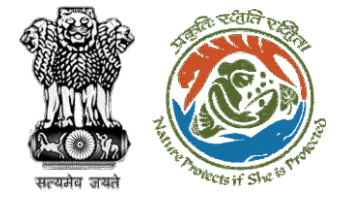

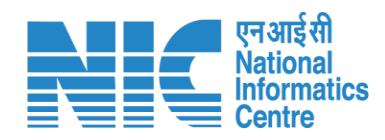

| भारत सरकार   Government of India                     |                                 |                               |                                                                                                    |                                                 |                       |                                    |                                            |               |                     | 🕀 English 👻 📥                                                                                                    |
|------------------------------------------------------|---------------------------------|-------------------------------|----------------------------------------------------------------------------------------------------|-------------------------------------------------|-----------------------|------------------------------------|--------------------------------------------|---------------|---------------------|----------------------------------------------------------------------------------------------------|
| पटिवेश<br>PARIVESH<br>(CPC GREEN) पर्यावरण, वन और जल | वायु परिवर्तन मं<br>ronment, Fo | त्रालय<br>rest and Climate    | Change                                                                                                    |                                                 |                       |                                    |                                            |               | Wel                 | र्छे हिन्दु के सिंह के सिंह के सि |
|                                                      | Home / 1<br>My Task             | Dashboard<br>((s)             |                                                                                                    |                                                 |                       | ser will s<br>his prop             | earch<br>osal                              | Proposal Hist | ory Back            |                                                                                                    |
|                                                      | 25                              | ~                             |                                                                                                    |                                                 |                       |                                    |                                            | Search        | Q                   |                                                                                                    |
|                                                      | S.<br>No                        | Proposal<br>No.               | Proposal<br>Details                                                                                                    | Location                                        | Date of<br>Submission | Proponent                          | Status                                     | Pendency      | Action              |                                                                                                    |
|                                                      | 1                               | FP/RJ/SCH<br>/424949/2<br>023 | Project<br>Name:<br>Scenario 1<br>Test Case<br>Form:<br>Form-A<br>(Part-1):<br>Diversion<br>of Forest<br>Land<br>Project<br>Category:<br>SCH<br>Forest<br>Area: 0.2 | State :<br>Rajasthan<br>District :<br>Bharatpur | 05/04/2023            | Department<br>of Land<br>Resources | Pending of Stote Government Recommendation | 4 Day(s)      | View<br>Detail<br>S |                                                                                                    |
|                                                      | 2                               | FP/RJ/SCH<br>/424949/2<br>023 | Project<br>Name:<br>Scenario 1<br>Test Case<br>Form:<br>Form-A<br>(Part-I):<br>Diversion                                                                            | State :<br>Rajasthan<br>District :<br>Bharatpur | 05/04/2023            | Department<br>of Land<br>Resources | Pending at State Government Recommendation | 4 Day(s)      | View<br>Detail<br>S |                                                                                                    |

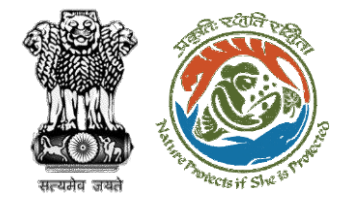

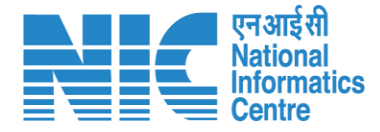

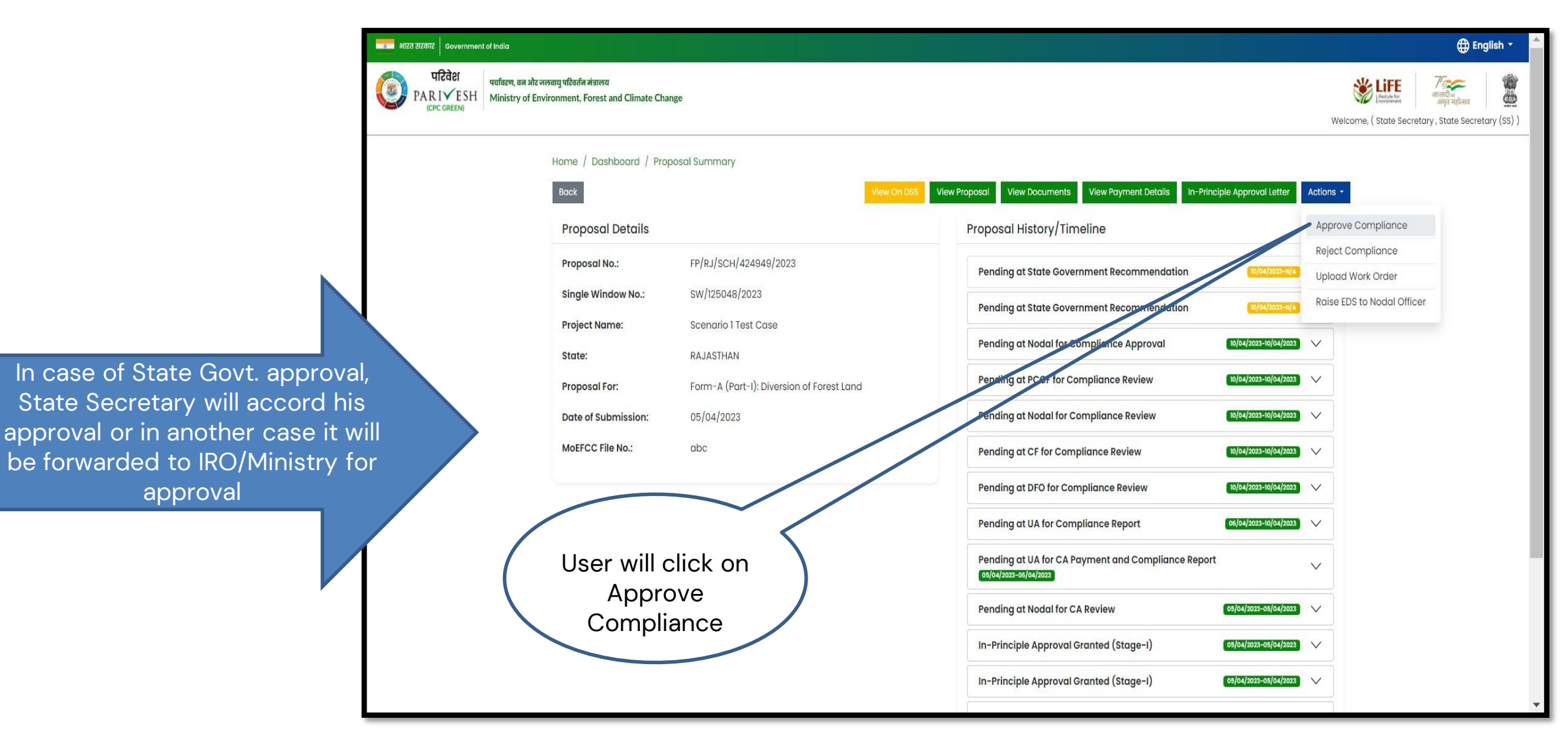

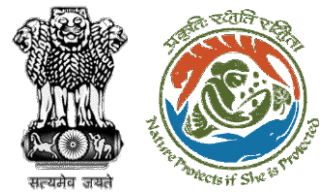

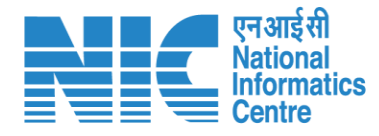

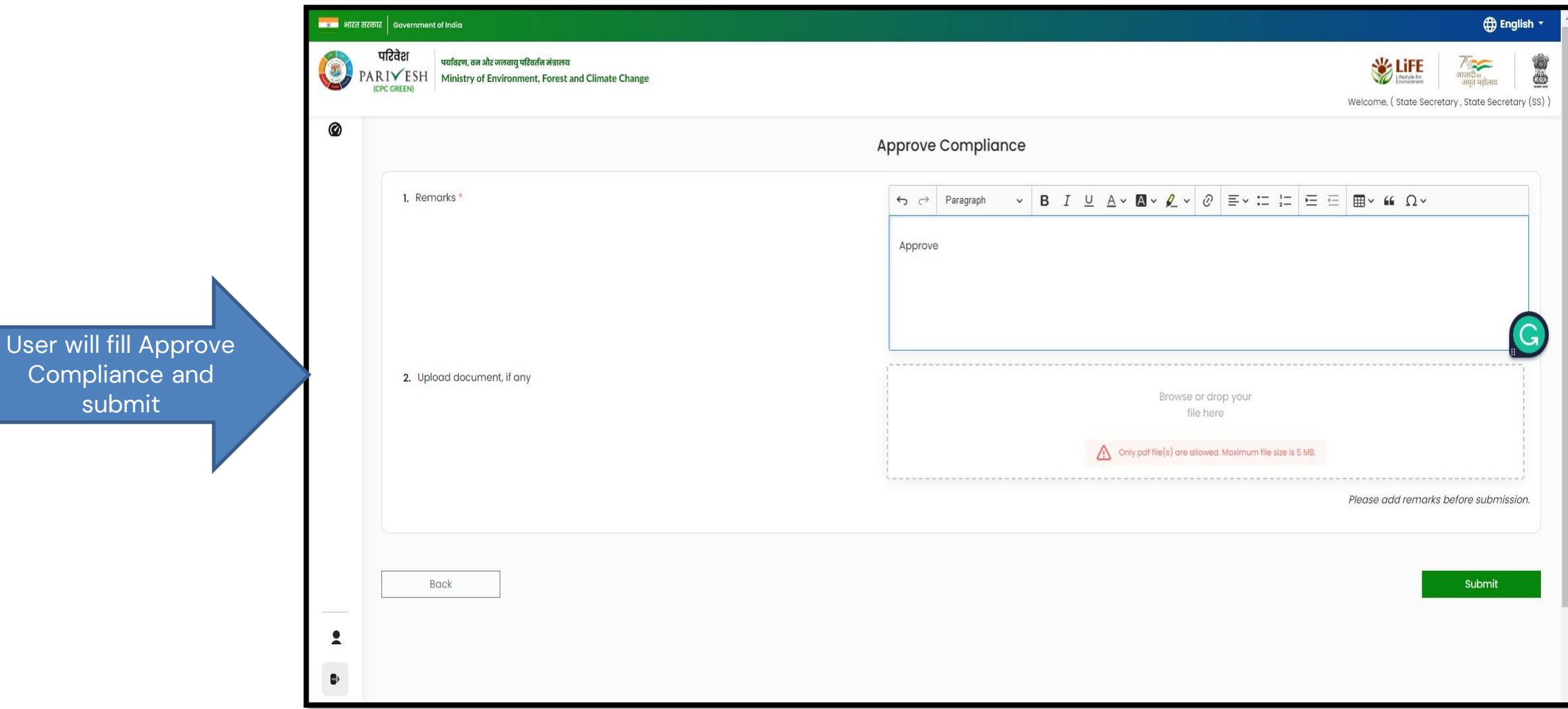

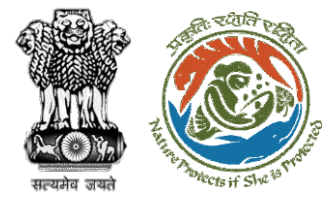

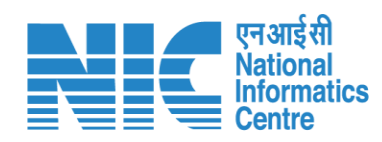

| ा भारत सरकार   Government of India |                                                             |                                           |                                                                                | ⊕ <b>₽</b>                                                                   | Englisi |
|------------------------------------|-------------------------------------------------------------|-------------------------------------------|--------------------------------------------------------------------------------|------------------------------------------------------------------------------|---------|
| PARIVESH<br>(CPC GREEN)            | लवायु परिवर्तन मंत्रालय<br>ironment, Forest and Climate Cha | nge                                       |                                                                                | स्ट्रिक्स स्टिक्स<br>अमृत महोत्सव<br>Welcome, ( State Secretary , State Secr | retary  |
|                                    | Home / Dashboard / Pro                                      | bosal Summary<br>View On DSS              | View Proposal View Documents View Payment Details In-Principle Approval Letter | r Actions -                                                                  |         |
|                                    | Proposal Details                                            |                                           | Proposal History/Timeline                                                      | Approve Compliance                                                           |         |
|                                    | Proposal No.:                                               | FP/RJ/SCH/424949/2023                     | Pending at State Government Recommendation                                     | Reject Compliance                                                            |         |
|                                    | Single Window No.:                                          | SW/125048/2023                            | Pending at State Government Recommendation                                     | Raise EDS to Nodal Officer                                                   |         |
|                                    | State:                                                      | RAJASTHAN                                 | Pending at Nodal for Compliance Approval                                       | 23 🗸                                                                         |         |
|                                    | Proposal For:                                               | Form-A (Part-I): Diversion of Forest Land | Pending at PCCF for Compliance Review                                          | J23 V                                                                        |         |
|                                    | Date of Submission:                                         | 05/04/2023                                | Pending at Nodal for Compliance Review 10/04/2023-10/04/20                     | D23 V                                                                        |         |
|                                    | MoEFCC File No.:                                            | abc                                       | Pending at CF for Compliance Review 10/04/2023-10/04/20                        | 223                                                                          |         |
|                                    |                                                             |                                           | Pending at DFO for Compliance Review 10/04/2023-10/04/20                       | 223 🗸                                                                        |         |
|                                    |                                                             | Liser will click on                       | Pending at UA for Compliance Report 06/04/2023-10/04/20                        | 023 V                                                                        |         |
|                                    |                                                             | Upload Work                               | Pending at UA for CA Payment and Compliance Report<br>05/04/2023-05/04/2023    | $\checkmark$                                                                 |         |
|                                    |                                                             | Order                                     | Pending at Nodal for CA Review 05/04/2022-05/04/20                             | D23 V                                                                        |         |
|                                    |                                                             |                                           | In-Principle Approval Granted (Stage-I) 05/04/2023-05/04/20                    | D23 V                                                                        |         |
|                                    |                                                             |                                           | In-Principle Approval Granted (Stage-I) 05/04/2023-05/04/24                    | D23 V                                                                        |         |

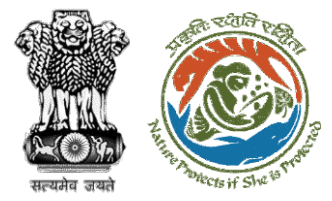

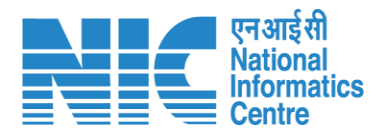

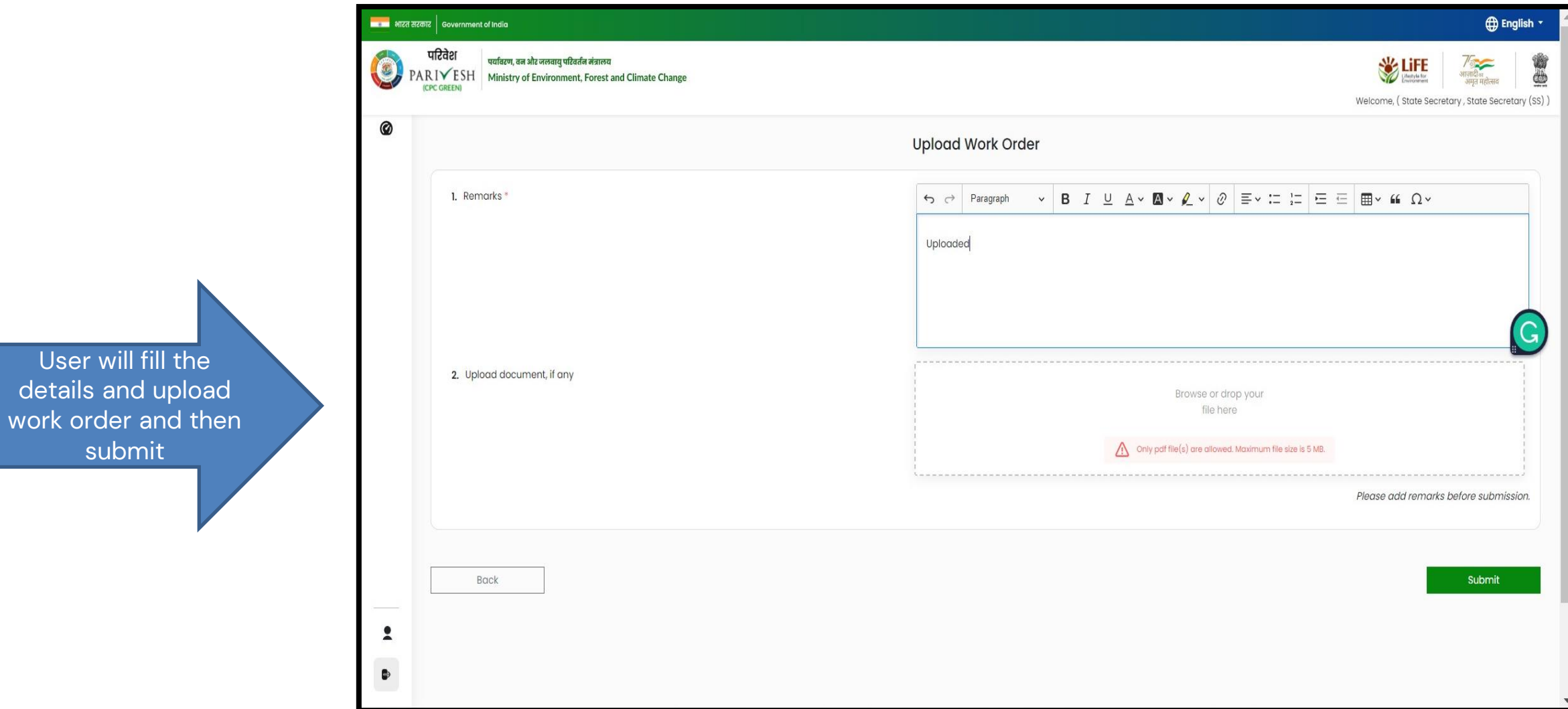

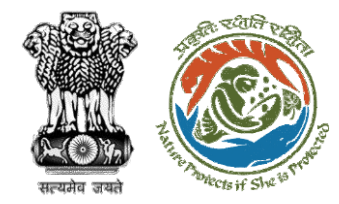

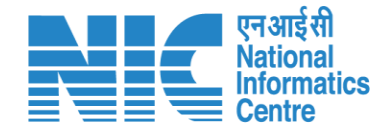

### **State Secretary Final Clearance (Stage II approval)**

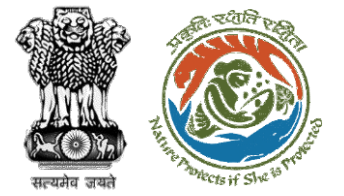

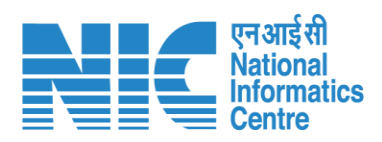

| ा भारत सरकार   Government of Ind             | dia                                                                                  |                              |                                                                               | ⊕ English 1                                      |
|----------------------------------------------|--------------------------------------------------------------------------------------|------------------------------|-------------------------------------------------------------------------------|--------------------------------------------------|
| परिवेश पर्वार<br>PARI√ESH Min<br>(CPC GREEN) | वरण, वन और जलवायु परिवर्तन मंत्रालय<br>nistry of Environment, Forest and Climate Ch: | nge                          |                                                                               | کی ایستان کی کی کی کی کی کی کی کی کی کی کی کی کی |
|                                              | Home / Dashboard / Pro<br>Back                                                       | posal Summary<br>View On DSS | View Proposal View Documents View Payment Details In-Principle Approval Lette | er Actions -                                     |
|                                              | Proposal Details                                                                     |                              | Proposal History/Timeline                                                     | Stage II Letter                                  |
|                                              | Proposal No.:                                                                        | FP/RJ/SCH/424949/2023        | Pending for State Government for Stage-II Letter                              | Approve Diversion Letter                         |
|                                              | Single Window No.:                                                                   | SW/125048/2023               | Pending for State Government for Stage-II Letter                              |                                                  |
|                                              | Project Name:                                                                        | Scenario 1 Test Case         | Pending at State Government Recommendation                                    | 023                                              |
|                                              | State:                                                                               | RAJASTHAN                    | Pending at State Government Recommendation                                    | 023 🗸                                            |
|                                              | Proposal For.                                                                        |                              | Pending of Nodal for Compliance Approval                                      |                                                  |
|                                              | MoEFCC File No.:                                                                     | abc                          | Pending at PCCF for Compliance Review                                         |                                                  |
|                                              |                                                                                      |                              | Pending at Nodal for Compliance Review 10/04/2023-10/04/2                     |                                                  |
|                                              |                                                                                      |                              | Pending at CF for Compliance Review 10/04/2023-10/04/2                        | 1023                                             |
|                                              |                                                                                      | User will click on           | Pending at DFO for Compliance Review 10/04/2023-10/04/2                       |                                                  |
|                                              |                                                                                      | Stage II letter              | Pending at UA for Compliance Penart                                           |                                                  |
|                                              |                                                                                      |                              |                                                                               |                                                  |
|                                              |                                                                                      |                              | Pending at UA for CA Payment and Compliance Report<br>05/04/2023-05/04/2023   | $\sim$                                           |
|                                              |                                                                                      |                              | Pending at Nodal for CA Review 05/04/2023-05/04/2                             | 023 🗸                                            |

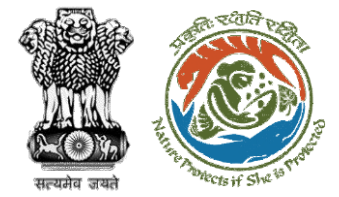

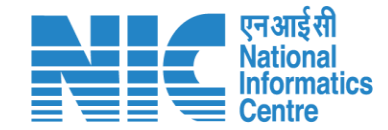

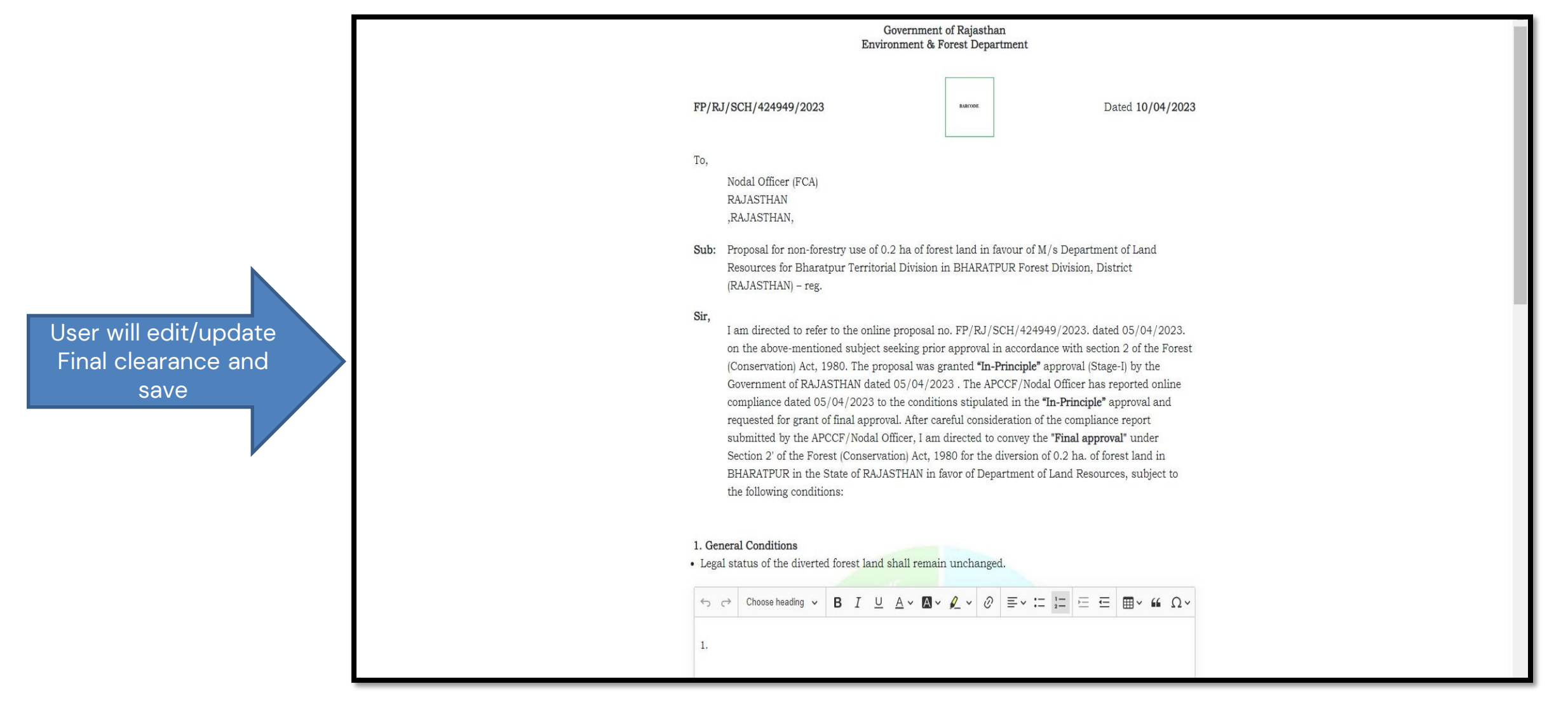

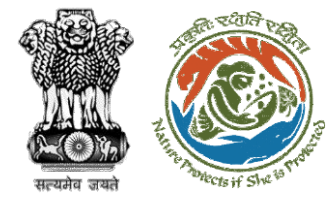

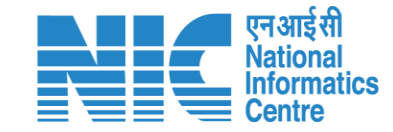

from the State Government, formal approval will be considered in this regard under Section-2 of the Forest (Conservation) Act, 1980. Transfer of forest land to the User Agency shall not be affected by the State Government till formal order approving the diversion of forest land is issued by the Central Government. 1. Complied 3. Specific Conditions • abc User will edit/update In-Principal clearance 1. Complied and save Copy To Enter Copy To Emails Save & Preview Back

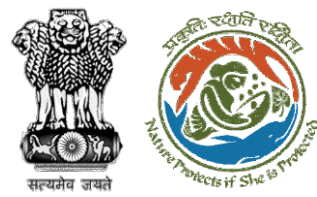

Final clearance (Stage II) is generated by State Government

#### Government of Rajasthan **Environment & Forest Department** FP/RJ/SCH/424949/2023 Dated 10/04/2023 To, Nodal Officer (FCA) RAJASTHAN RAJASTHAN, Sub: Proposal for non-forestry use of 0.2 ha of forest land in favour of M/s Department of Land Resources for Bharatpur Territorial Division in BHARATPUR Forest Division, District (RAJASTHAN) - reg. Sir, I am directed to refer to the online proposal no. FP/RJ/SCH/424949/2023. dated 05/04/2023. on the abovementioned subject seeking prior approval in accordance with section 2 of the Forest (Conservation) Act, 1980. The proposal was granted "In-Principle" approval (Stage-I) by the Government of RAJASTHAN dated 05/04/2023. The APCCF/Nodal Officer has reported online compliance dated 05/04/2023 to the conditions stipulated in the "In-Principle" approval and requested for grant of final approval. After careful consideration of the compliance report submitted by the APCCF/Nodal Officer, I am directed to convey the "Final approval" under Section 2' of the Forest (Conservation) Act, 1980 for the diversion of 0.2 ha, of forest land in BHARATPUR in the State of RAJASTHAN in favor of Department of Land Resources, subject to the following conditions: 1. General Conditions · Legal status of the diverted forest land shall remain unchanged. 1. Complied 2. Standard conditions · Forest land shall not be used for any kind of quarrying and muck to be generated during the laying of water pipeline shall be dumped with the permitted RoW. The User Agency shall ensure that after laying of water pipe line the muck generated is back filled and the area should be restored to its natural state by undertaking plantation of suitable tree species in consultation with the State Forest Department.

#### https://parivesh.nic.in/

National Informatics

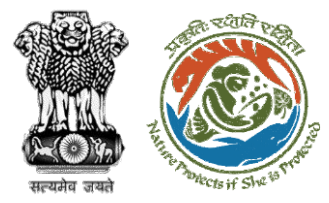

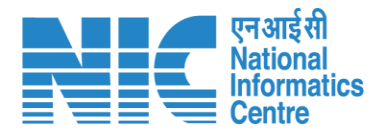

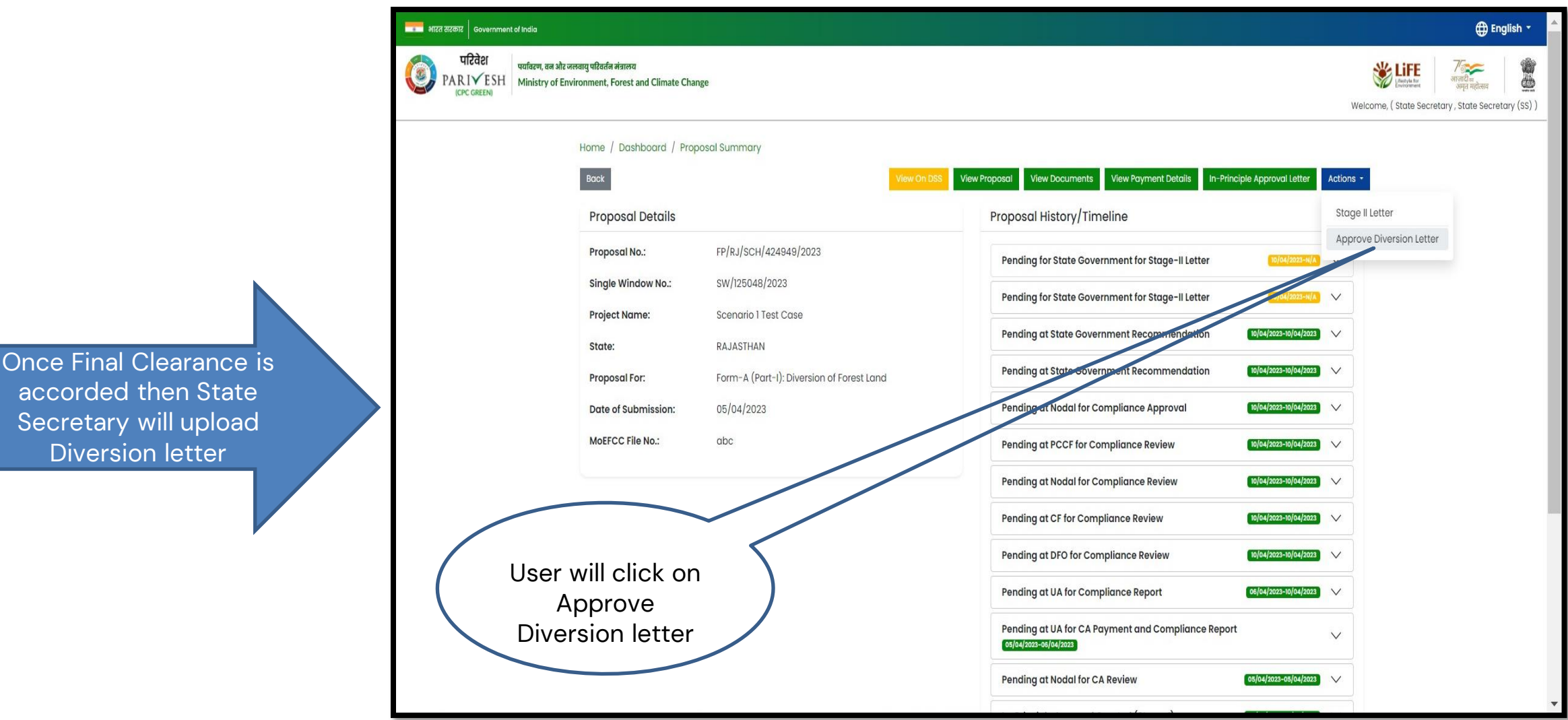

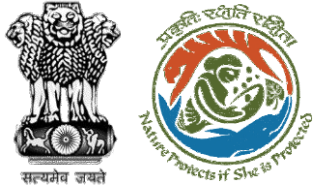

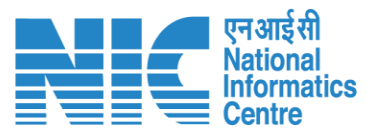

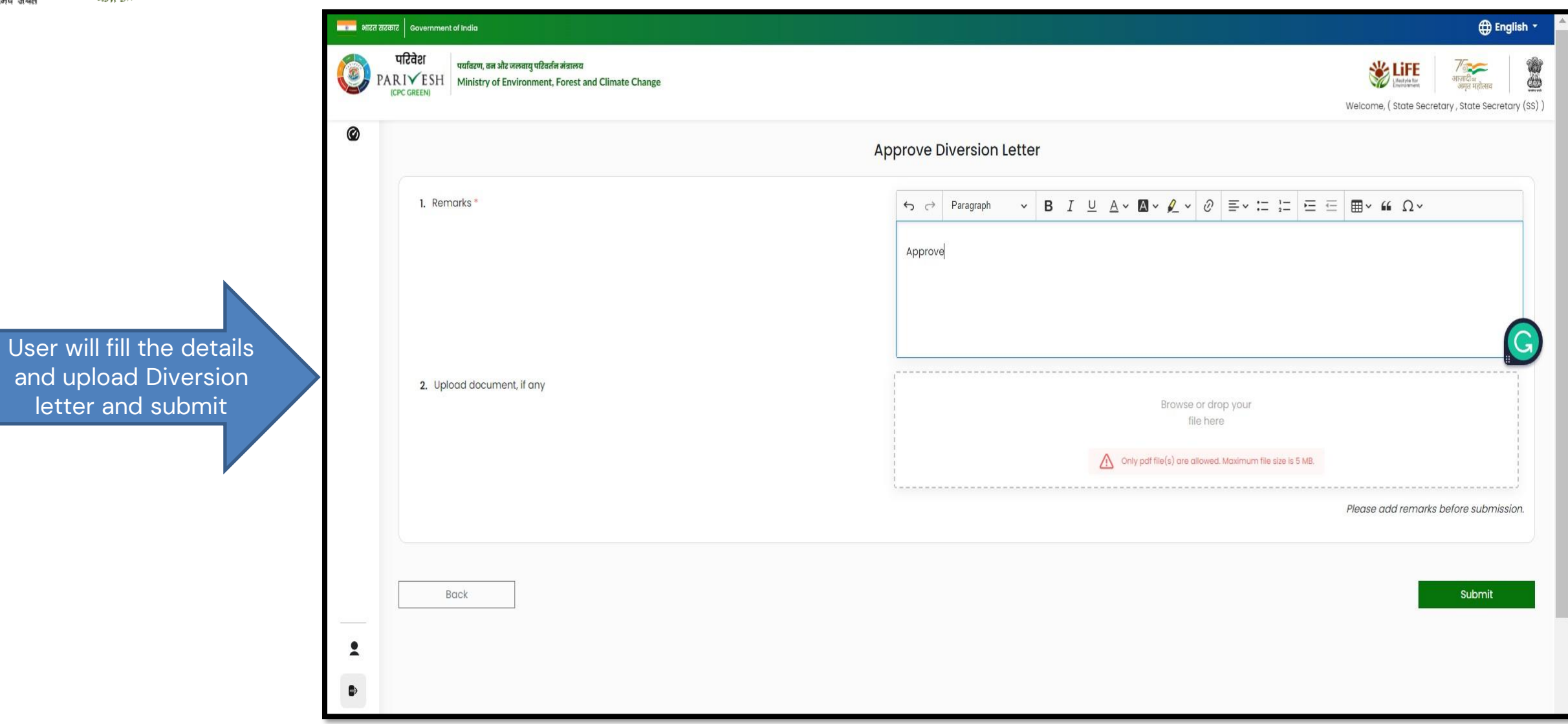

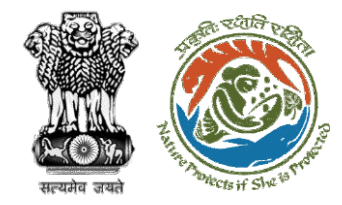

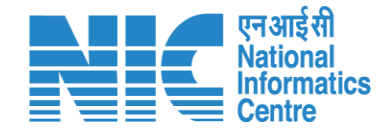

# If State Secretary is not authorized to provide clearance then a recommendation (FC Form Part IV) is forwarded to IRO/Ministry

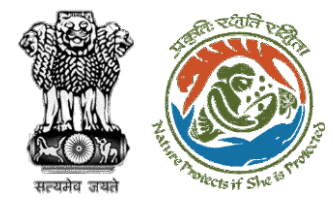

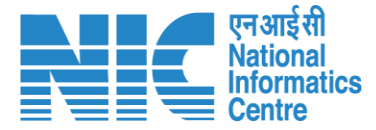

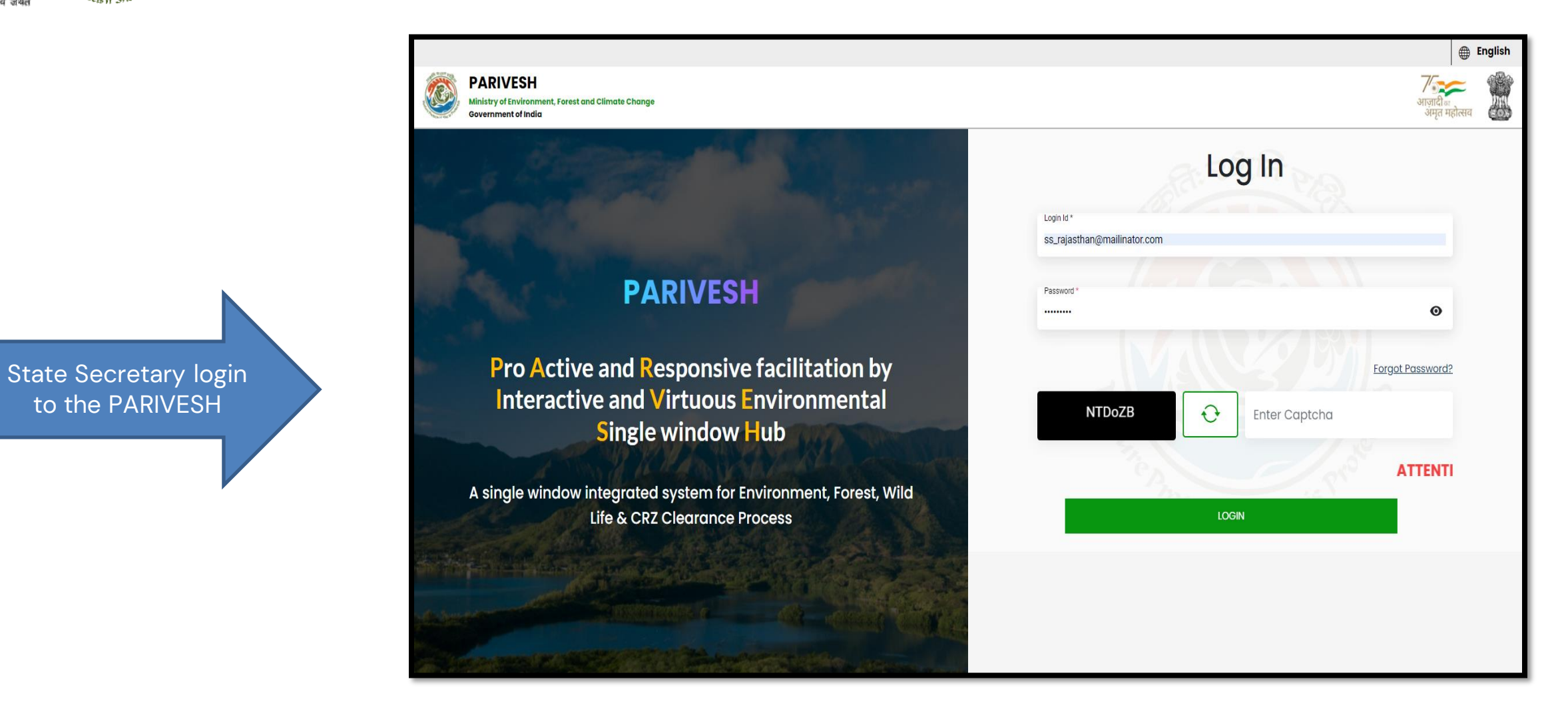

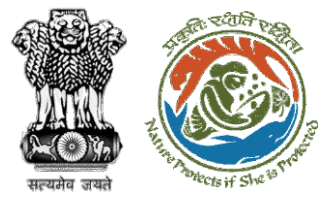

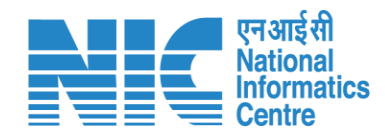

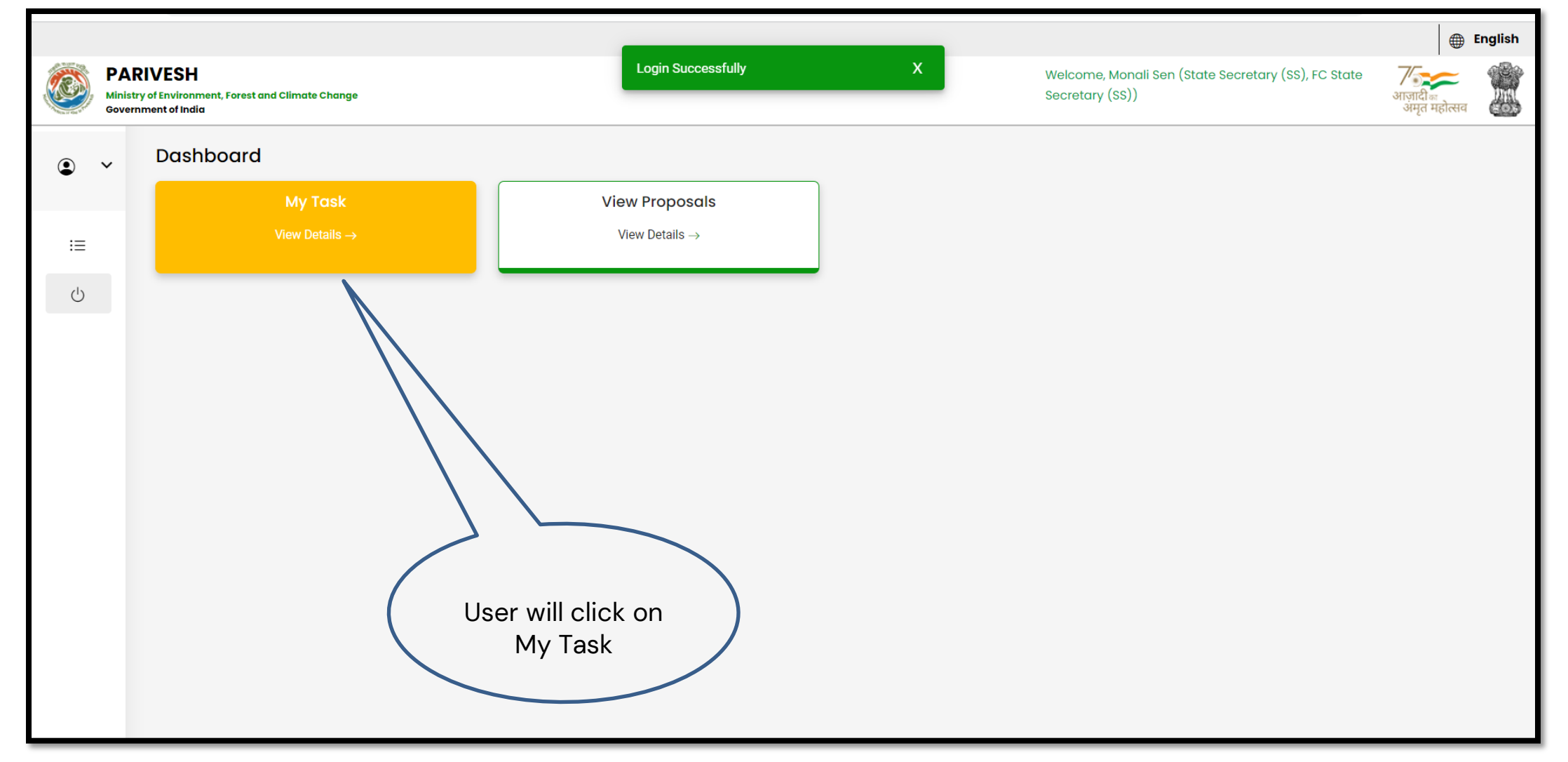

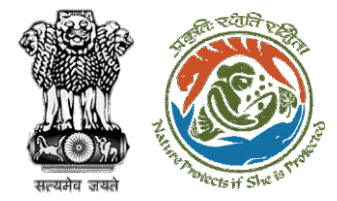

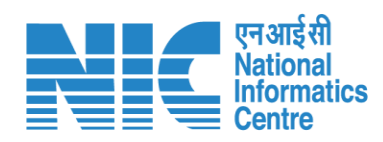

| 🔹 भारत                                                                                                    | सरकार   Government of India        |                                                                                                    | 🌐 English 👻                                               |                       |                                                                                                    |                                                                                          |           |                 |
|----------------------------------------------------------------------------------------------------|------------------------------------|----------------------------------------------------------------------------------------------------|-----------------------------------------------------------|-----------------------|----------------------------------------------------------------------------------------------------|------------------------------------------------------------------------------------------|-----------|-----------------|
| परिवेश<br>PARIVESH<br>(CPC GREEN) पर्यावरण, वन और जलवायु परिवर्तन मंत्रालय<br>Ministry of Environment, Forest and Climate Change |                                    |                                                                                                    |                                                           |                       | स्टिल्येलेकार<br>अगुतारी ज्ञानारी ज<br>अमृत महोराव<br>Welcome, ( FC State Secretary (SS) , State Secretary (SS) ) |                                                                                          |           |                 |
| Home / Dashboard<br>My Task(s) User will click<br>on View Details                                                                |                                    |                                                                                                    |                                                           |                       |                                                                                                    |                                                                                          | Proposal  | History Back    |
| 100                                                                                                    | ~                                  |                                                                                                    |                                                           |                       |                                                                                                    |                                                                                          | Search    | Q               |
| S.<br>No                                                                                                    | Proposal No.                       | Proposal Details                                                                                                    | Location                                                  | Date of<br>Submission | Proponent                                                                                                    | Status                                                                                   | Pendency  | Action          |
| 1                                                                                                    | EP/RJ/MIND/4090<br>01/2023         | Project Name: Scenario7Non-FCViolation<br>Form: Form-D (Part-I): Signing of Lease (section 2(iii)) on Forest Land<br>Project Category: MIND<br>Forest Area: 5.0                                          | <b>State :</b><br>Rajasthan<br><b>District :</b><br>Dausa | 03/02/2023            | Other Project<br>Proponent                                                                                        | Pending at State Secretary for<br>Recommendation                                         | 81 Day(s) | View<br>Details |
| 2                                                                                                    | <u>FP/RJ/REDIV/409</u><br>042/2023 | Project Name: caf<br>Form: Form-E (Part-I): Re-Diversion i) Land Use Change ii) Laying of<br>Overhead/ Under Ground OFC/ drinking water pipeline/ slurry pipeline/<br>electric cable/ CNG/PNG within RoW | <b>State :</b><br>Rajasthan<br><b>District :</b><br>Kota  | 06/02/2023            | Lanco India<br>Limited                                                                                            | Pending at State Secretary for<br>Recommendation and In-<br>Principle Approval (Stage-I) | 78 Day(s) | View<br>Details |
| 3                                                                                                    | FP/RJ/SCH/41165<br>0/2023          | Project Name: Neeraj Test Scenario <=1ha violation-NO Linear FC-A,B<br>form<br>Form: Form-A (Part-I): Diversion of Forest Land<br>Project Category: SCH<br>Forest Area: 0.99                             | <b>State :</b><br>Rajasthan<br><b>District :</b><br>Kota  | 31/03/2023            | Department of<br>Irrigation                                                                                       | Pending at State Secretary for<br>Recommendation and In-<br>Principle Approval (Stage-I) | 25 Day(s) | View<br>Details |

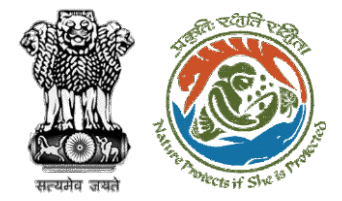

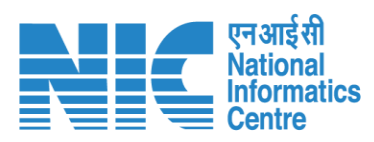

| 🔹 भारत सरकार 🛛 Government of India                                                                                               | English -                                                                                                    |  |  |  |  |  |
|----------------------------------------------------------------------------------------------------|----------------------------------------------------------------------------------------------------|--|--|--|--|--|
| परिवेश<br>PARIYESH<br>(CPC GREEN) पर्यावरण, वन और जलवायु परिवर्तन मंत्रालय<br>Ministry of Environment, Forest and Climate Change | स्टिक्सिट्टे कि स्टिक्स अपने महित्सम<br>अमृत महोत्सम<br>Welcome, ( FC State Secretary (SS) , State Secretary (SS) ) |  |  |  |  |  |
| Home / Dashboard / Proposal Summary                                                                                              |                                                                                                    |  |  |  |  |  |
| Back                                                                                                    | View On DSS View Proposal View Documents Actions -                                                                  |  |  |  |  |  |
| Proposal Details                                                                                                    | Proposal History/Timeline                                                                                           |  |  |  |  |  |
| Proposal No.: FP/RJ/MIND/409001/2023                                                                                             | Pending at State Secretary for Recommendation                                                                       |  |  |  |  |  |
| Single Window No.: SW/103076/2023                                                                                                | Processed by Nodal Officer for Recommendation 23/4/2022 23/04/2023                                                  |  |  |  |  |  |
| Project Name: Scenario7Non-FCViolation                                                                                           | Processed by DEO for Scrutiny and Recommendation                                                                    |  |  |  |  |  |
| State: RAJASTHAN                                                                                                    | 03/02/2023-22/04/2023                                                                                               |  |  |  |  |  |
| Proposal For: Form-D (Part-I): Signing of Lease (section 2(iii))<br>Forest Land                                                  | on Submitted                                                                                                    |  |  |  |  |  |
| Date of Submission: 03/02/2023                                                                                                   |                                                                                                    |  |  |  |  |  |
| MoEFCC File No.: -                                                                                                    |                                                                                                    |  |  |  |  |  |
|                                                                                                    | User will click on<br>Action tab                                                                                    |  |  |  |  |  |

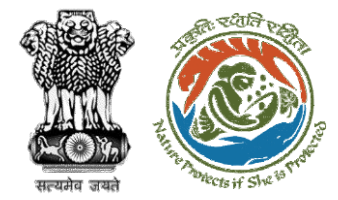

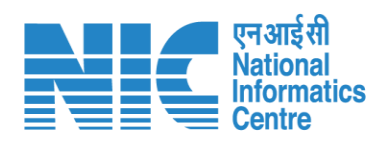

| ारत सरकार   Government of India                                                                                                    |                                                                                                    |  |  |  |  |  |  |  |  |
|----------------------------------------------------------------------------------------------------|----------------------------------------------------------------------------------------------------|--|--|--|--|--|--|--|--|
| परिवेश<br>PARIVESH<br>(CPC GREEN) पर्यावरण, वन और जलवायु परिवर्तन मंत्रालय<br>Ministry of Environment, Forest and Climate Change                                                                                                    | स्टिम्स्ट्रिम्स्ट<br>अमृत महोत्सय<br>Welcome, ( FC State Secretary (SS) , State Secretary (SS) )                                                                                                    |  |  |  |  |  |  |  |  |
| Home / Dashboard / Proposal Summary                                                                                                    |                                                                                                    |  |  |  |  |  |  |  |  |
| Back                                                                                                    | View On DSS         View Proposal         View Documents         Actions *                                                                                                    |  |  |  |  |  |  |  |  |
| Proposal Details                                                                                                    | Proposal History/Timeline FC Form-D (Part IV)                                                                                                    |  |  |  |  |  |  |  |  |
| Proposal No.:FP/RJ/MIND/409001/2023Single Window No.:SW/103076/2023Project Name:Scenario7Non-FCViolationState:RAJASTHANProposal For:Form-D (Part-I): Signing of Lease (section 2(iii)) on<br>Forest LandDate of Submission:03/02/2023 | Pending at State Secretary for Recommendation       Raise EDS to Nodal Officer         Processed by Nodal Officer for Recommendation       23/04/2023 - 23/04/2023         Processed by DFO for Scrutiny and Recommendation       ~         Submitted       -03/02/2023 |  |  |  |  |  |  |  |  |
| MoEFCC File No.: -                                                                                                    | User will fill<br>FC Form Part<br>IV                                                                                                    |  |  |  |  |  |  |  |  |

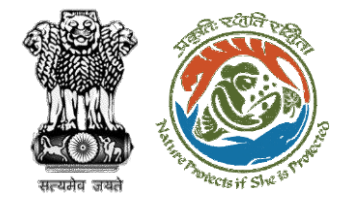

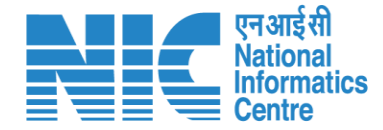

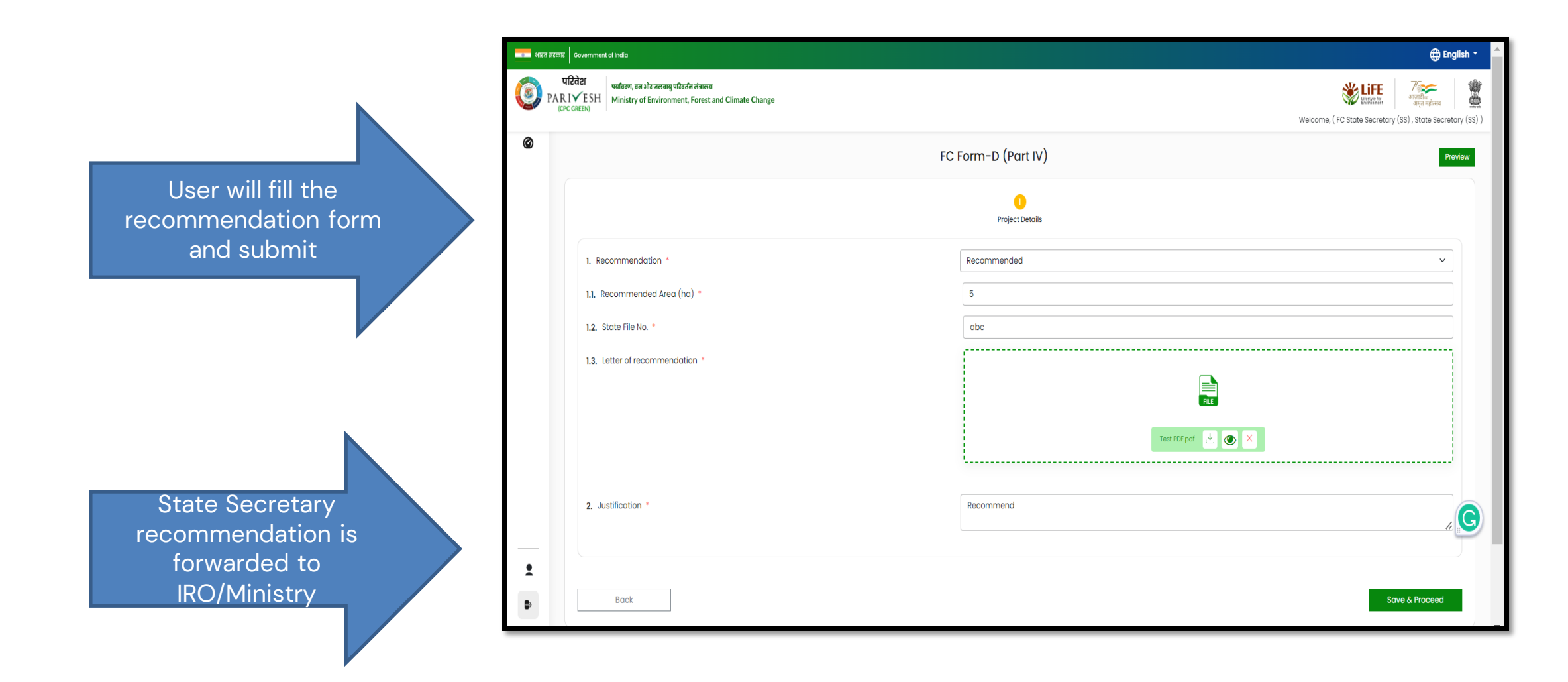

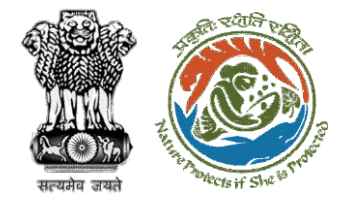

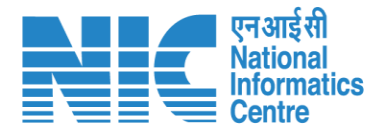

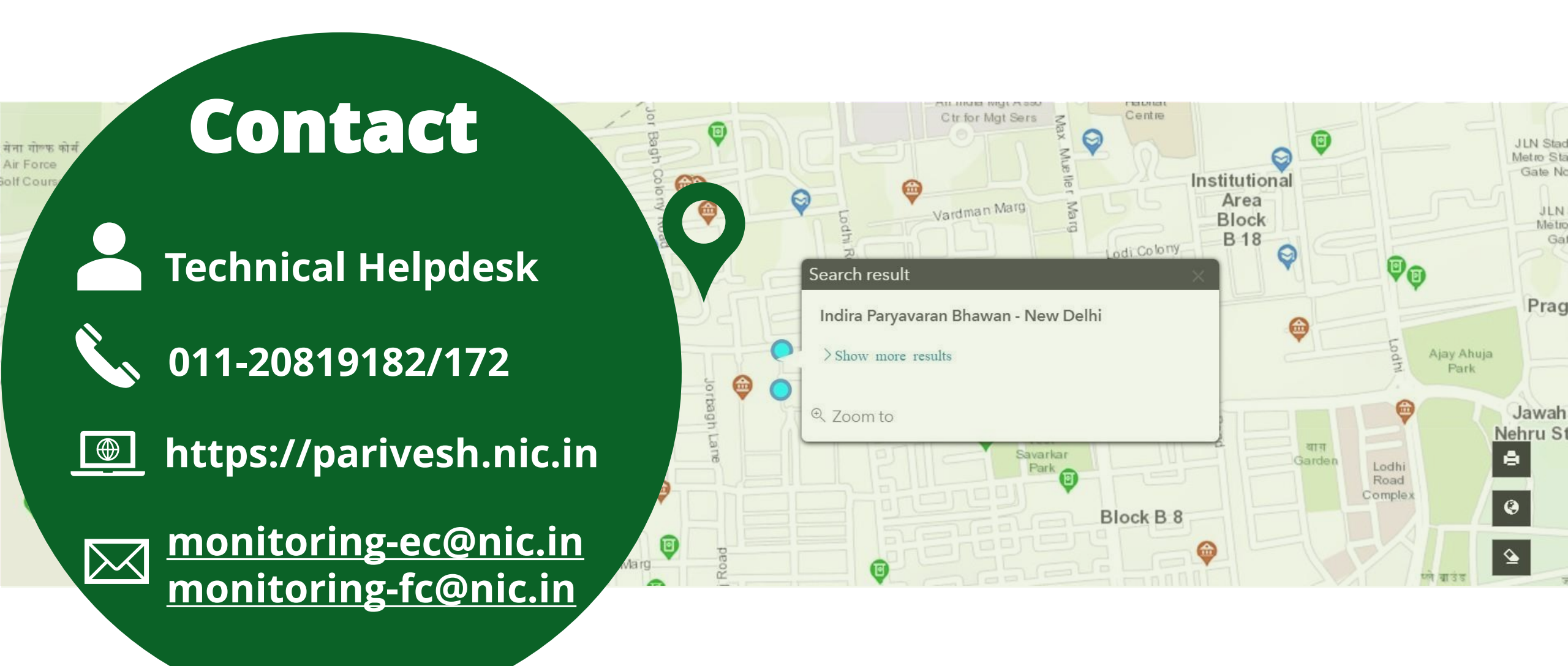